# Before Business sensor Installation on your system

## What is Business Sensor (BS)?

BS Complete Accounting System is an accounting package you can use to monitor your business, in terms of sales, purchases, bills payment, Expenses, customer/vendor ledger down to financial report such as profit or loss report, balance sheet, trial balance general ledger report with chart etc. It has powerful reporting techniques that will satisfy you and at the same time send the report to your mail for easy access.

### **INSTALLATION PREREQUISITES**

### Hardware and Operating System Requirements:

### **For Server PCs**

Operating System: Windows 2008R2 Server, Windows 10, Windows 8 or 7 Ultimate

OS Type: 64-Bit Operating System

Processor: Core i3, i5, i7 CPUs

RAM Size: 8 GB Ram and above

HDD: 500 GB Free Space

### **For Client PCs**

Operating System: Windows 10, Windows 8 or 7 Ultimate

OS Type: 64-Bit Operating System

Processor: Dual core CPU

RAM Size: 4 GB Ram

HDD: 80 GB Free Space

### MICROSOFT .NET FRAMEWORK REQUIREMENT

All our softwares are built on Microsoft .Net Framework 4.0. Before installing verify whether your operating system has the required Microsoft .net framework version

#### OS and default installed .Net framework version

### 1. Windows 7, Windows 2008R2 Server:

The OS already have .Net Framework 2.0 and 3.0 installed by default. You need to download and install .Net framework 4.0

2. Windows 8, Windows 10, and Windows 2012 Server:

The .Net framework 2.0 & 3.0 are included in these OS but are not enabled, which means you have to manually enable it. Dotnet framework 4.0 comes with it and is fully installed by default.

Note: SQL Server 2008R2 required .Net framework 3.0 to install, which means you must enable it on Windows 8, Windows 10 & Windows server 2012 OS to run SQL Server 2008R2. You can only do this on server computer and not client.

Before you install the software, there are some installations you need to make

Types of installation and software to install on them

# A. Server Installation:

Server is the type of computer that hosts the resources other clients or computers are sharing on a network. These are the software you need to install on the server.

1. Microsoft SQL Server: Database software from Microsoft that allows you to manage your database.

2. Microsoft Dotnet Framework: This is foundation software for some Microsoft products that allow some tools to be used.

3. Crystal Report: Crystal Report is reporting software.

4. Business Sensor: Before this installation, all the above mentioned software must be installed for proper functioning.

# B. <u>Client Installation:</u>

Client system is a computer or system that depends on the server for some operation. The client installation does not require SQL Server software because it's going to get data from the server. These are the software you need to install

- 1. Microsoft Dotnet Framework
- 2. Crystal Report and finally

3. Business Sensor: Before this installation, all the above mentioned software must be installed for proper functioning.

For downloads, log on to our website: http://www.businesssensor.com. If you have an account with us or registed with us, if not click on **REGISTER** to sign up. After the completion then, click on **DOWNLOADS** link to download any of our products. These are the steps for the download.

### i. FOR SERVER SYSTEM

Step 1: Go to **DOWNLOADS** link and click.

Step 2: On the new page locate the package you want to install, e.g. Complete Accounting Package, BS Point of Sales or Hotel Reservation Management. e.t.c.

Step 3:Click on Download link under '**For Server**' system, and download all the necessary files for the installation.

#### **ii. FOR CLIENT SYSTEM**

Step 1:

Go to **DOWNLOADS** link and click.

#### Step 2:

On the new page locate the package you want to install, e.g. Complete Accounting Package, BS Point of Sales or Hotel Reservation Management. e.t.c.

#### Step 3:

Click on Download link under 'For Client' system, and download all the necessary files for the installation.

Note: There is no need to download Microsoft SQL Server because the system you are installing is a client system.

# **Crystal Report Installation**

Step 1: Double click on Crystal Report setup file to install and wait for installation to start

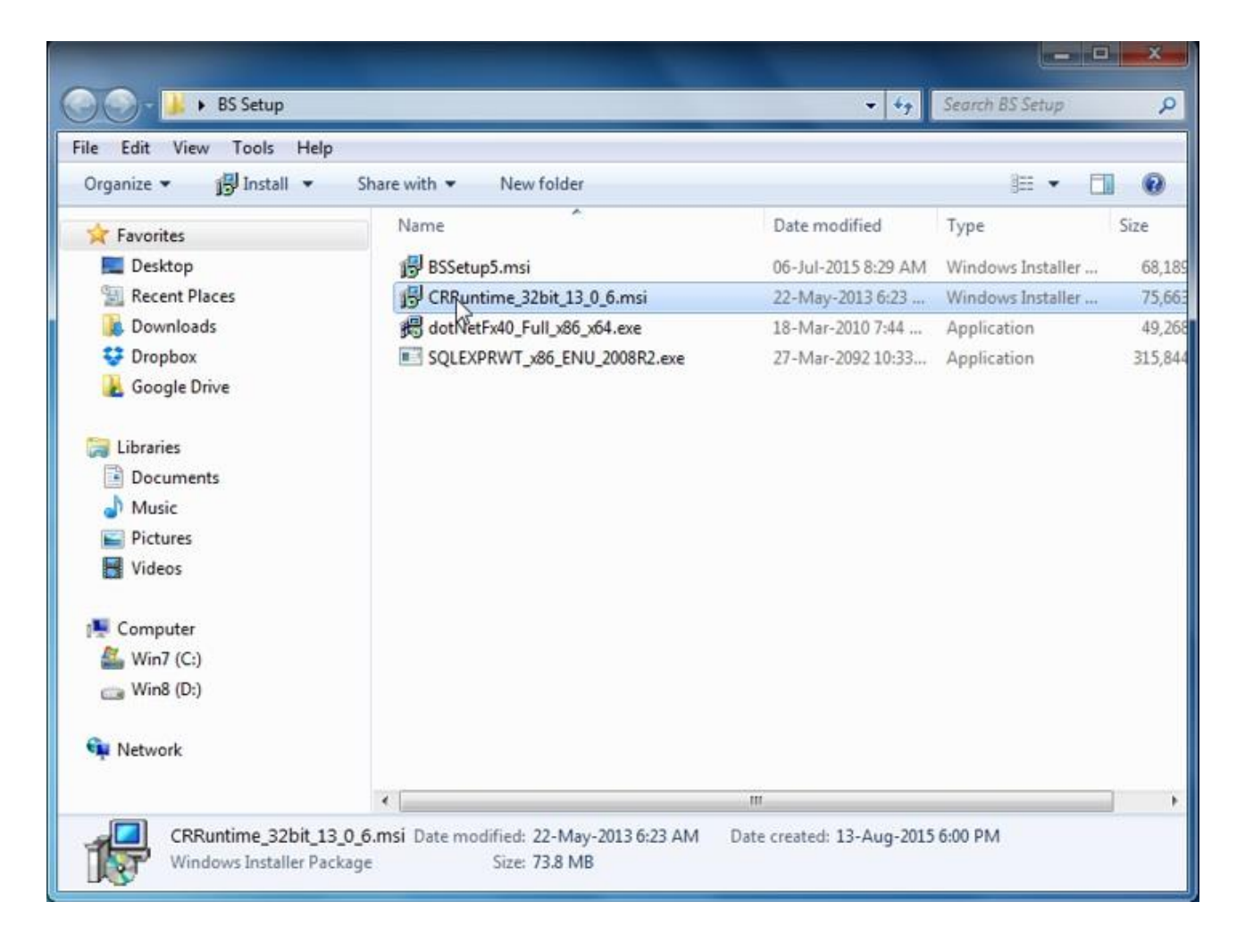

# Step 2:

Click on Next button and check the "I accept the Licence Agreement" and click Next to start the Installation fully.

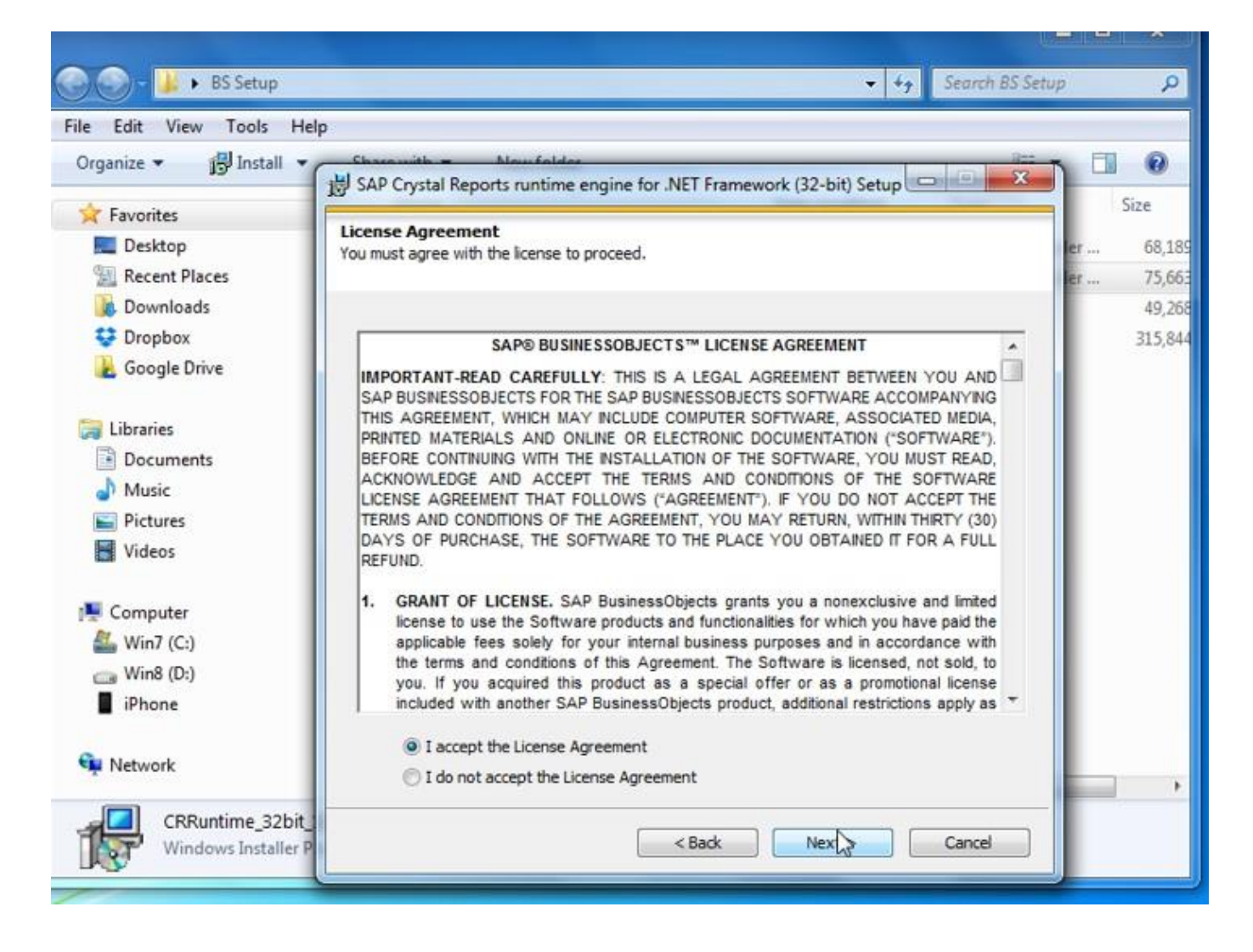

Step 3: Click on Finish button after the installation

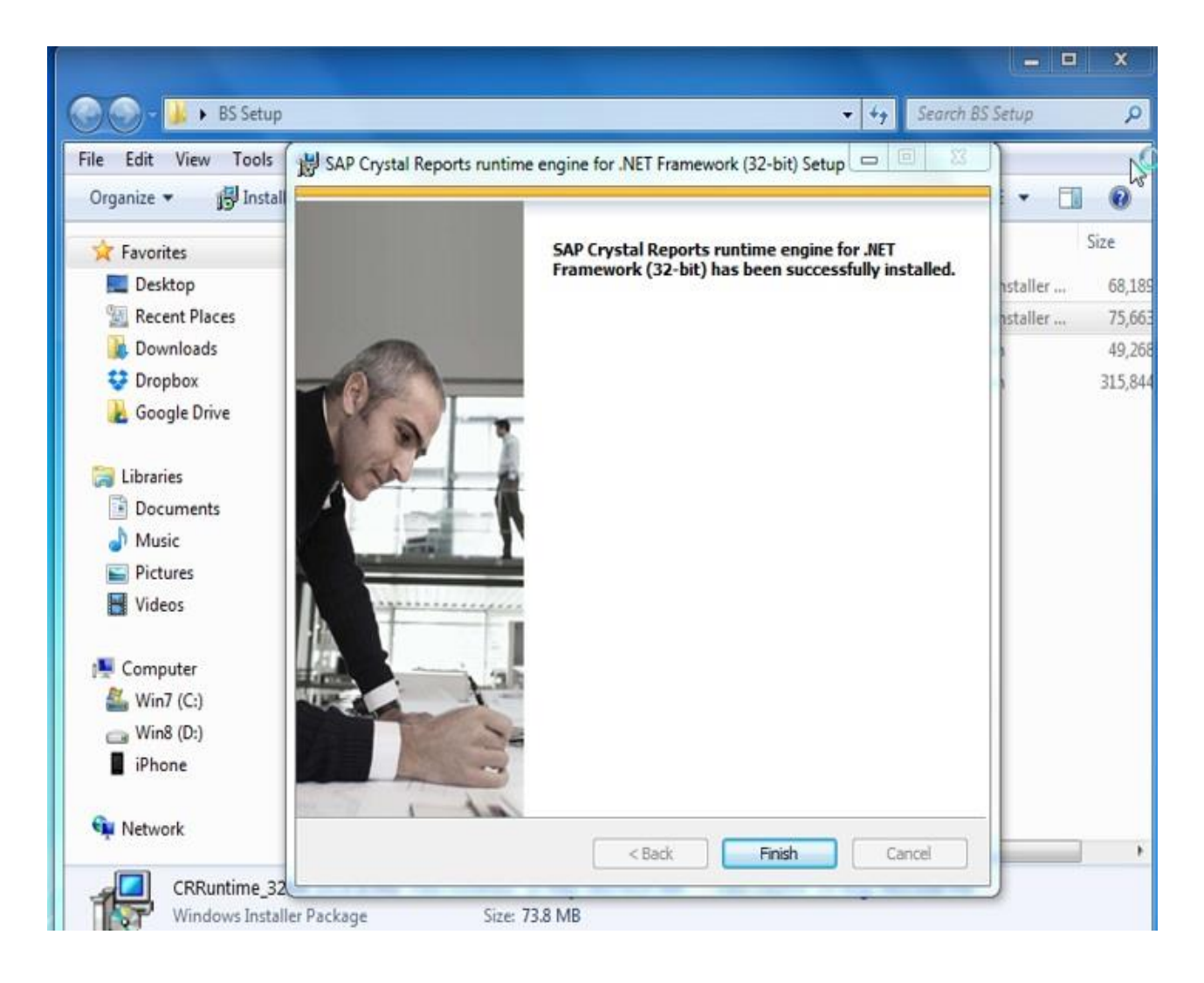

For downloads, log on to our website: http://www.businesssensor.com. But first, you need to signup before you can download any of our product. Click on Register Link to sign-up and log in before proceeding to download page.

# Dotnet Framework Installation on Windows 7, windows 8 and windows 10

To install DotNet Framework, follow these step:

Step 1: Double click on dotnet framework setup file to install.

| BS Setup                                                     |                              | • •7                | search as setup   | 2     |
|--------------------------------------------------------------|------------------------------|---------------------|-------------------|-------|
| File Edit View Tools Help<br>Organize - Include in library - | Share with 👻 New folder      |                     | ≋ • □             | 0     |
| 🚖 Favorites                                                  | Name                         | Date modified       | Туре              | Size  |
| 🔜 Desktop                                                    | 🔐 BSSetup5.msi               | 06-Jul-2015 8:29 AM | Windows Installer | 68,1  |
| 🔛 Recent Places                                              | 🖁 CRRuntime_32bit_13_0_6.msi | 22-May-2013 6:23    | Windows Installer | 75,6  |
| 🎉 Downloads                                                  | dotNetFx40_Full_x86_x64.exe  | 18-Mar-2010 7:44    | Application       | 49,20 |
| 💱 Dropbox<br><u> </u> Google Drive                           | SQLERPRWT_x86_ENU_2008R2.exe | 27-Mar-2092 10:33,  | Application       | 315,8 |

Step 2: The system is going to extract this file for installation. Make sure you check the licence-term box and click install

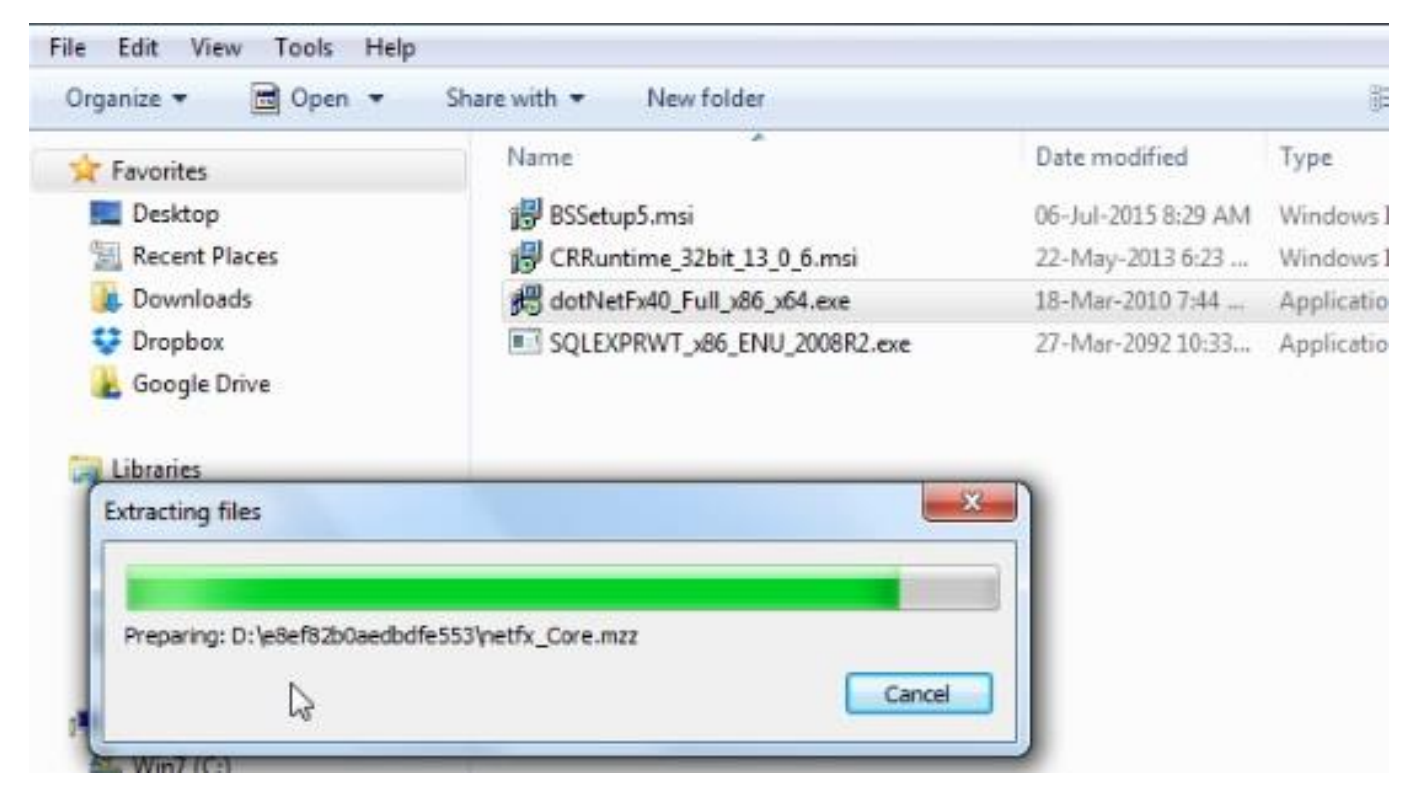

|                            | s to contribe.                             | .NE |
|----------------------------|--------------------------------------------|-----|
| MICROSOFT S                | OFTWARE                                    | í.  |
| I have read and accept the | license terms.                             |     |
| Download size estimate:    | 0 MB                                       |     |
| Download time estimates:   | Dial-Up: 0 minutes<br>Broadband: 0 minutes |     |
|                            |                                            |     |
|                            |                                            |     |

Check the licence-terms box

Step 3: Wait a little for the installation to complete, and click finish button after the completion.

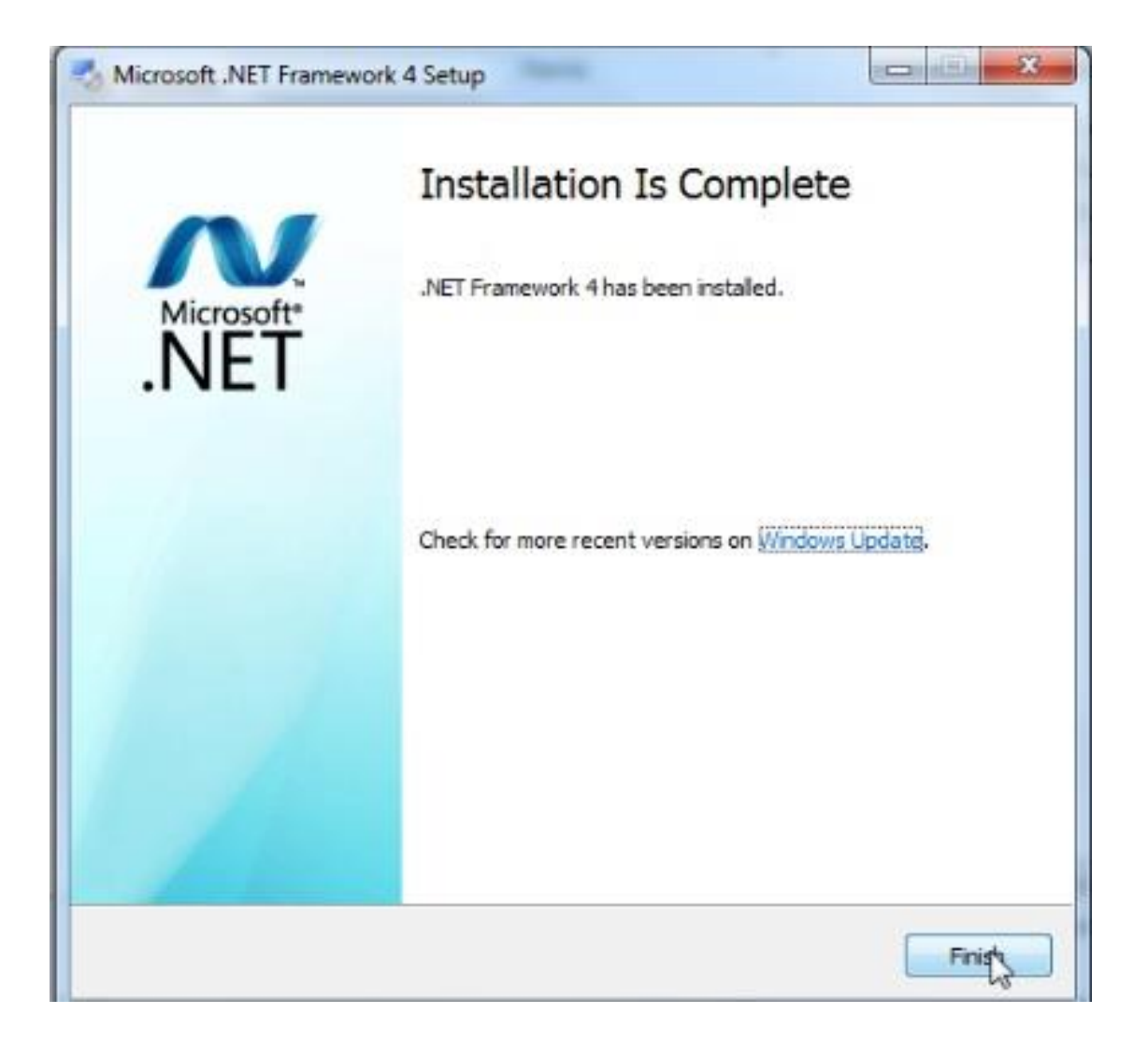

# How to Enable .Net Framework on Windows 7, 8, 10 & Windows Server 2012

Dot Net Framework has been added as part of windows feature. All you need to do is to enable it. Follow these steps to enable:

# Method 1:

Step 1: Get the windows installation disk used for the server system OS installation.

Step 2: Open windows 8, 10 or Server 2012 installation disk as the case may be, locate and open sources folder and copy the sxs folder.

Step 3: Paste the copied sxs folder directly into your local drive C:

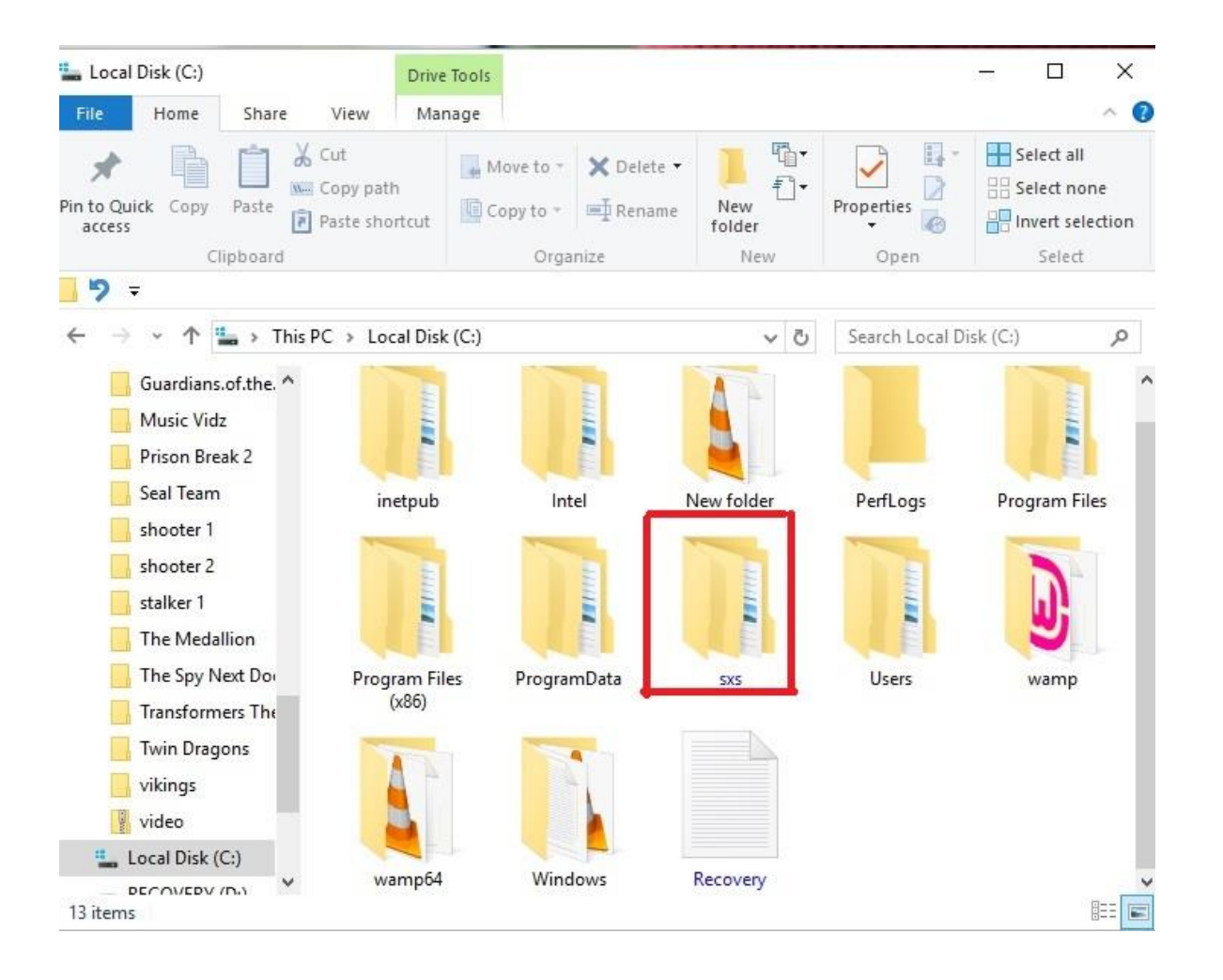

Step 4: Right Click on windows "Start" button and navigate to Command prompt (Admin) and type this command and press enter to activate.

Note: The space, forward and backward slash are very important, be mindful of it while typing the command.

Type - dism /online /enable-feature /featurename:NetFx3 /All /source:c:\sxs /limitedAccess

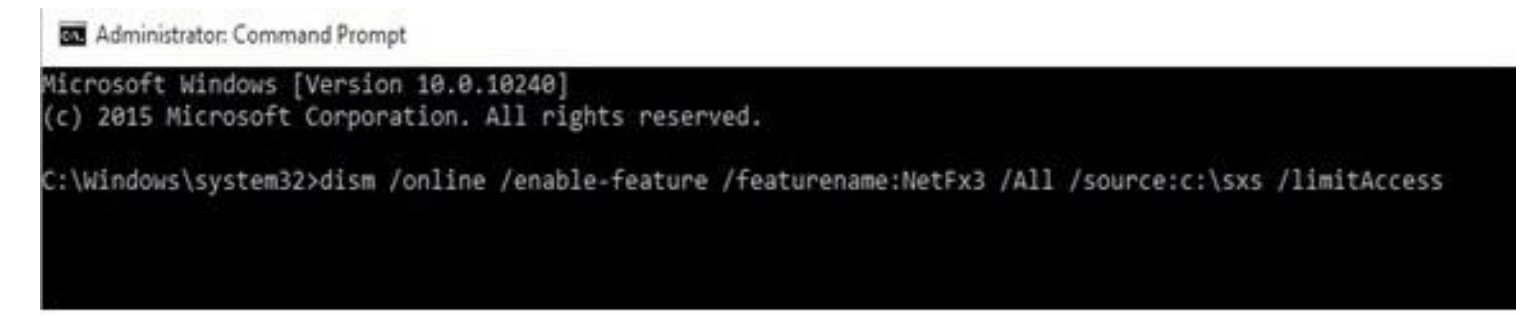

# Method ii:

Right click on the Start Button on the task bar, then click on the Control Panel.

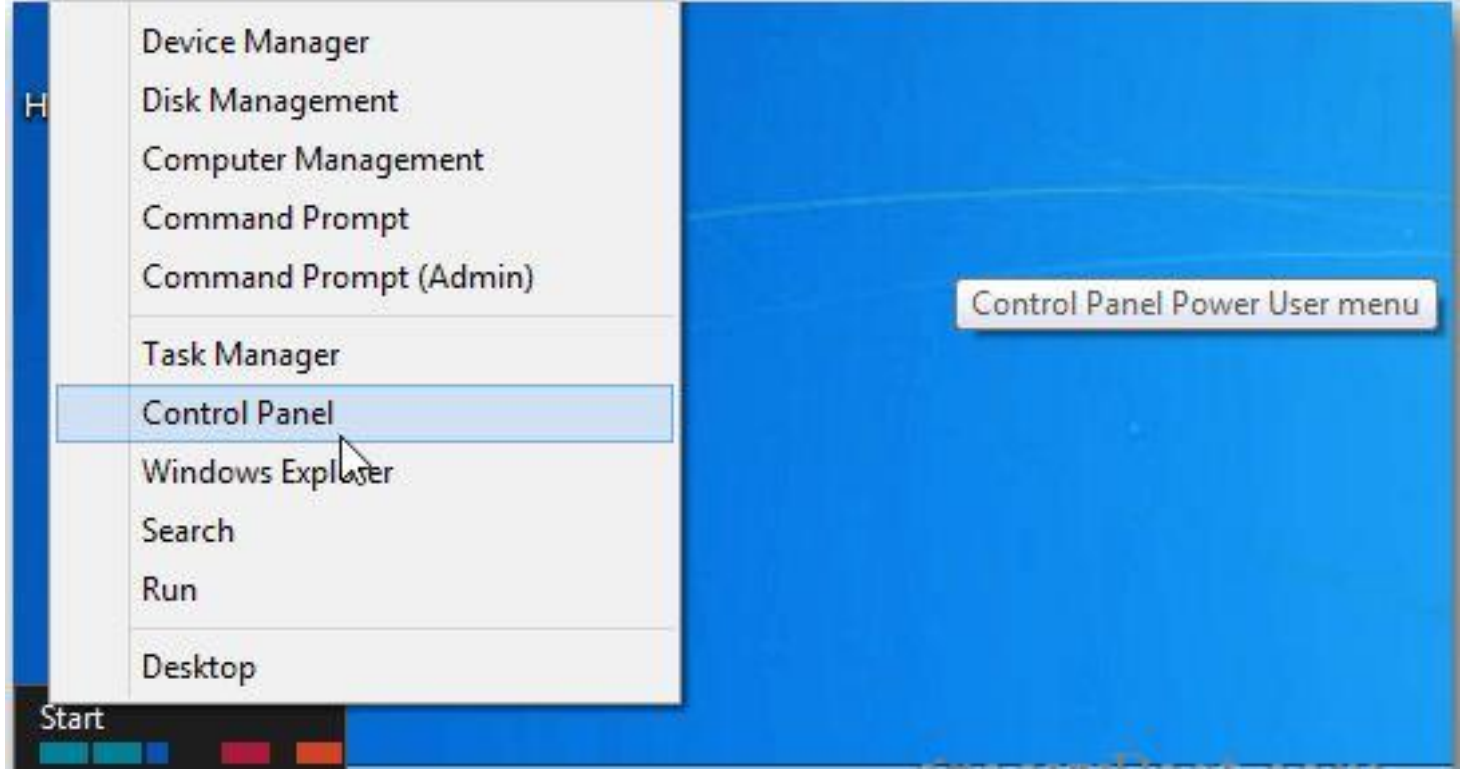

From the Control Panel, click Programs and Features.

| Notification Area Icons                                                     | Performance Information<br>and Tools |
|-----------------------------------------------------------------------------|--------------------------------------|
| Programs and Features                                                       | QuickTime (32-bit)                   |
| SmartAudio Programs and Feature<br>Uninstall or change programs and Feature | es<br>rograms on your                |
| System                                                                      | Taskbar                              |
| Ban                                                                         | <u> </u>                             |

When the Programs and Features window comes up, click Turn Windows Features On or Off.

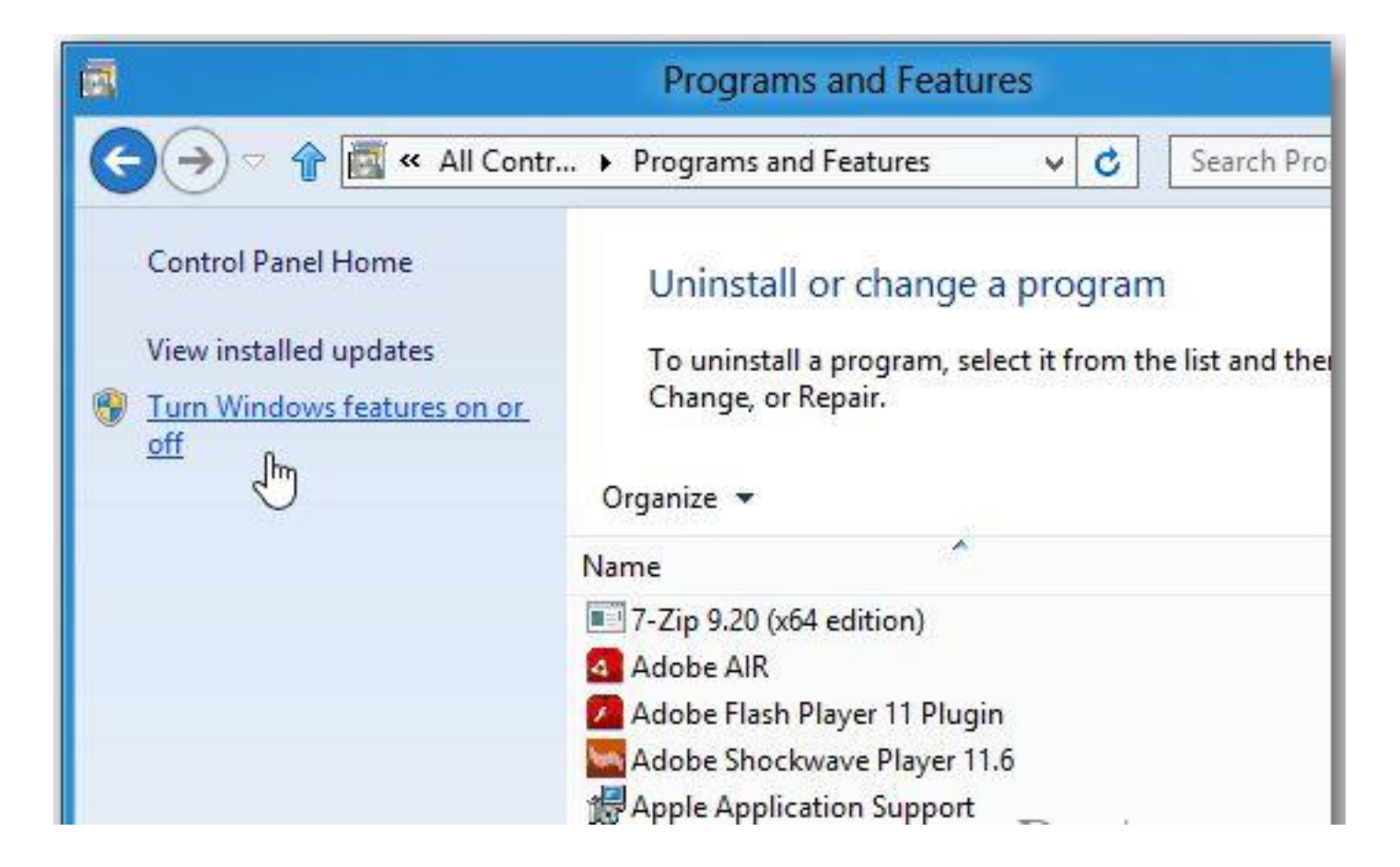

Then check .NET Framework 3.5 (includes .NET 2.0 and 3.0) and click OK.

|         | Windows Features                                                                     | x |
|---------|--------------------------------------------------------------------------------------|---|
| Turn    | Windows features on or off                                                           | 0 |
| To turn | a feature on, select its check box. To turn a feature off, clear its check           | 2 |
| DOX. AI | NET Framework 3.5 (includes, NET 2.0 and 3.0)                                        | • |
| ± F     | NET Framework 4.5 Advanced Servicer<br>VET Framework 3.5 (includes .NET 2.0 and 3.0) |   |
| •       | Hyper-V                                                                              |   |
|         | 📙 Internet Explorer 10                                                               |   |
| • 🗆     | Internet Information Services                                                        |   |
|         | Internet Information Services Hostable Web Core                                      |   |
| · · ·   | 📔 Media Features                                                                     |   |
| • D     | Microsoft Message Queue (MSMQ) Server                                                |   |
|         | Network Projection                                                                   |   |
|         | Print and Document Services                                                          |   |
|         | RAS Connection Manager Administration Kit (CMAK)                                     | ¥ |

Next, you'll need to download files from Windows Update.

| Windows Features                                                            | 2 |
|-----------------------------------------------------------------------------|---|
| Windows needs files from Windows Update to finish installing some features. |   |
| Download files from Windows Update                                          |   |
| Don't connect to Windows Update<br>No changes will be made to your PC.      |   |
|                                                                             |   |

Wait while the previous versions of .NET Framework are downloaded and installed.

|    | Windows Features         |   | × |
|----|--------------------------|---|---|
|    | undows reatores          |   |   |
| Do | whiloading required file | S |   |
|    |                          |   |   |
|    |                          |   |   |

A restart might be required. I enabled previous versions of .NET on three different Windows 8 systems and my 32-bit version needed to be restarted.

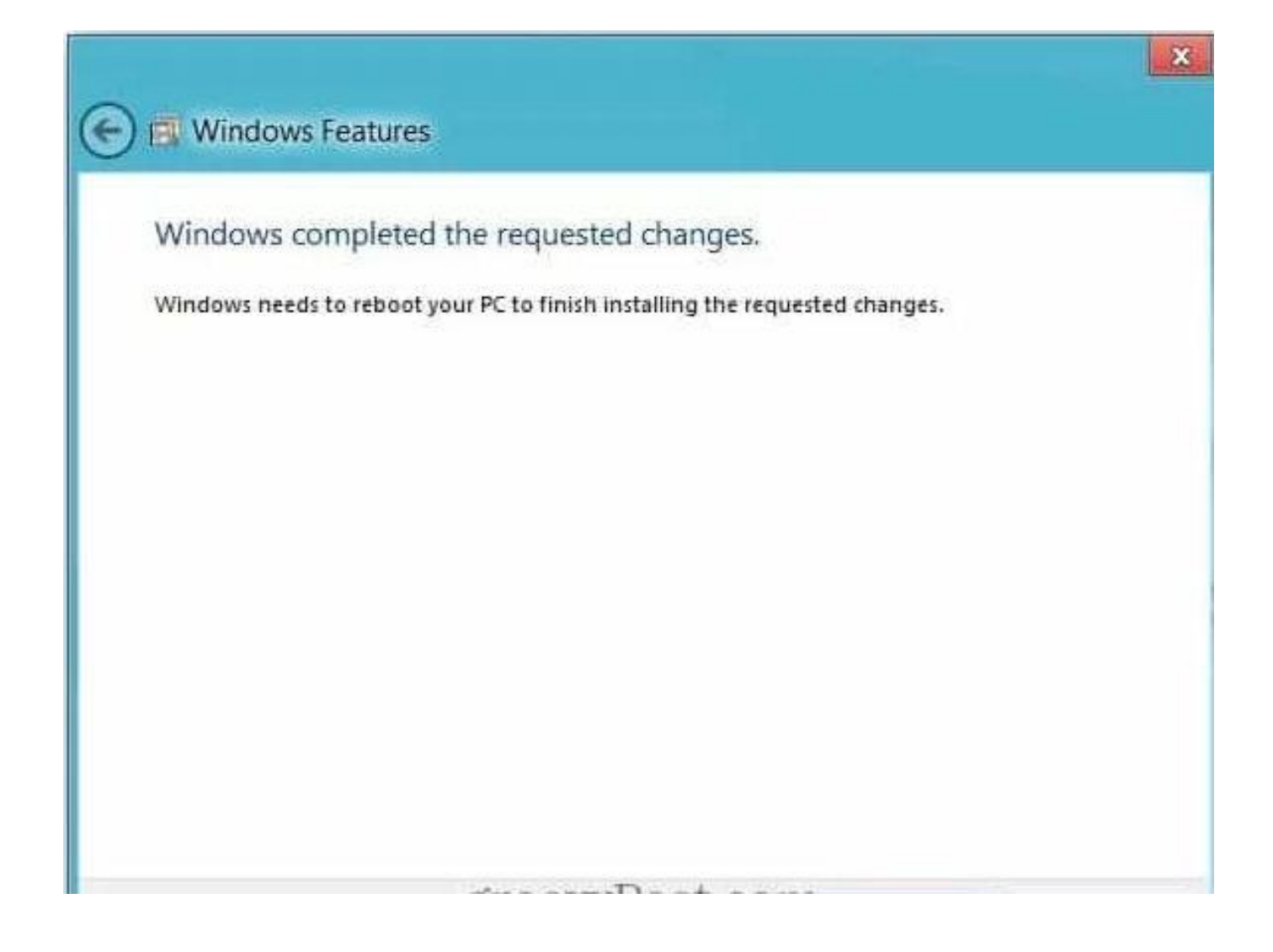

# How To Enable .Net Framework 2.0 and 3.0's family on Window 7.

To enable, install or configure Microsoft .NET Framework 2.0 and 3.0's family on window 7. Just follow these steps:

Step 1. Click Start button and navigate to Control Panel and click.

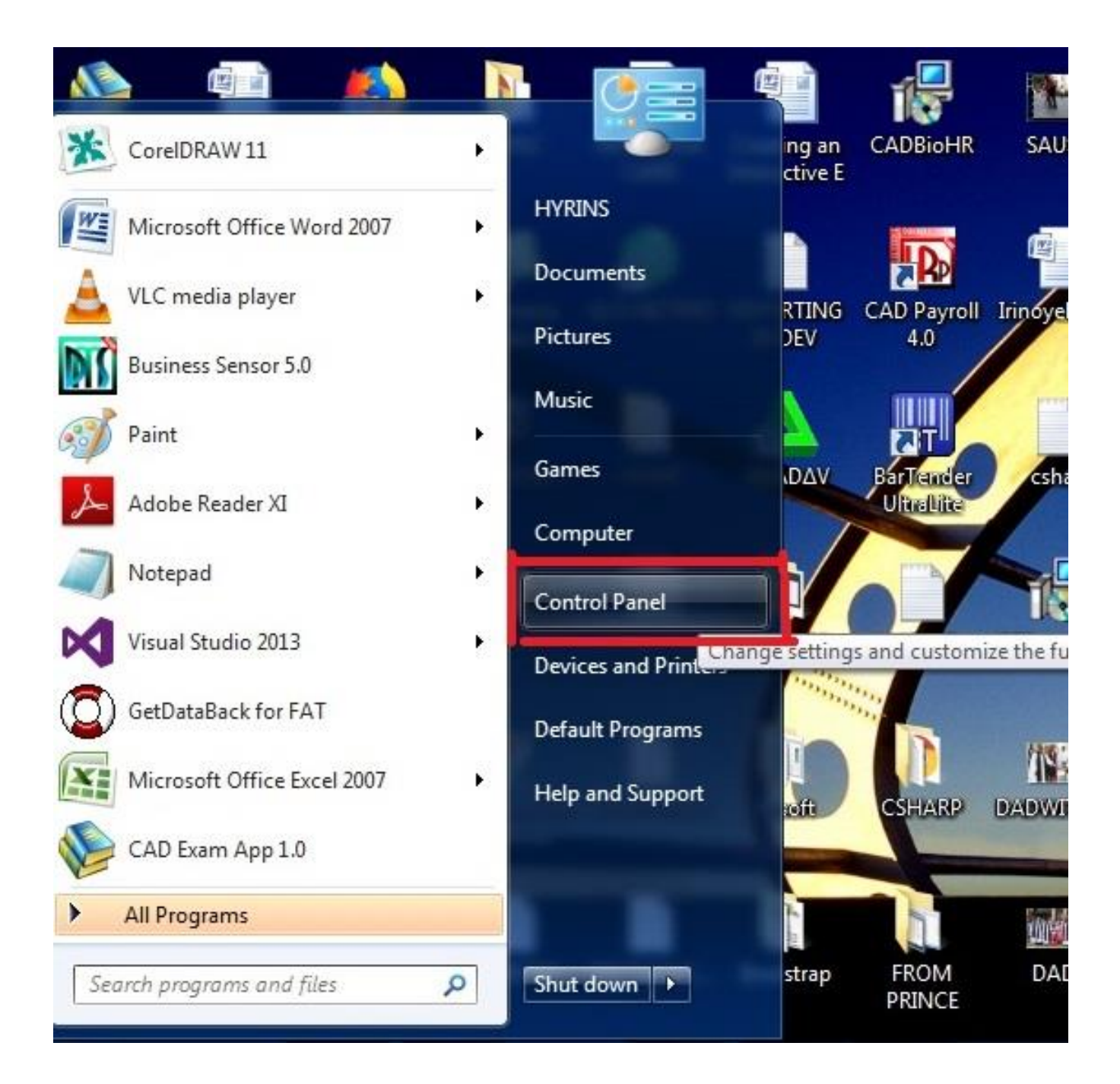

Step 2. When it loads, Click on Programs.

#### Adjust your computer's settings

View by: Category

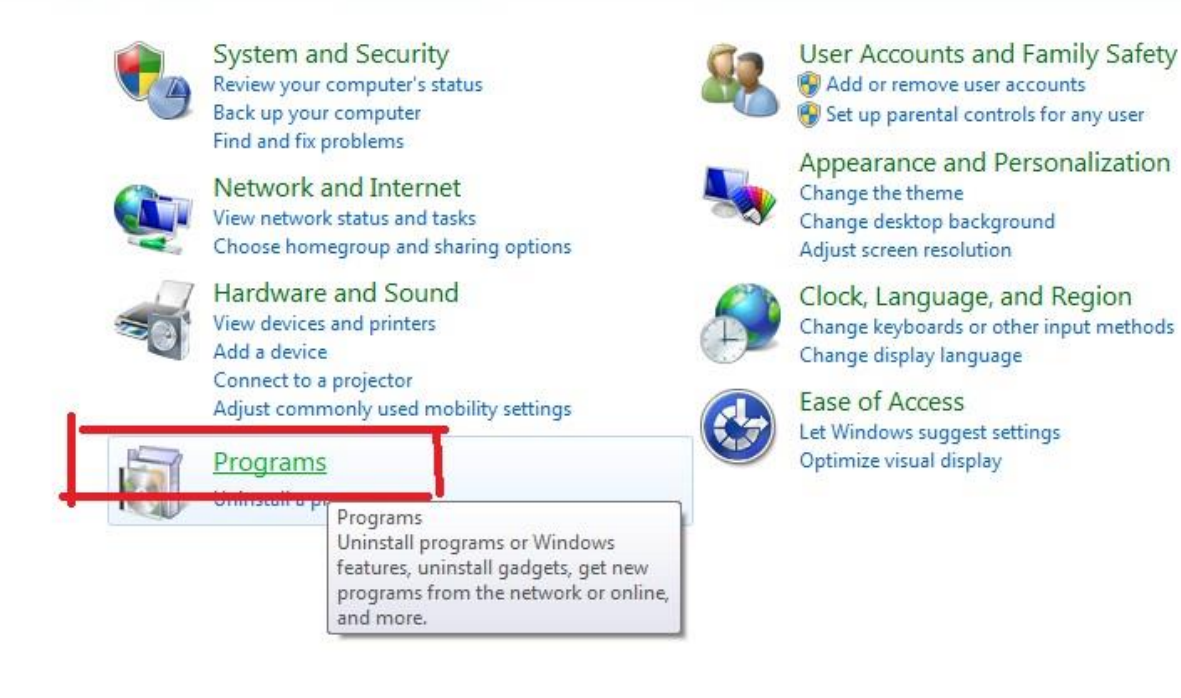

#### Step 3. Click Turn Windows features on or off

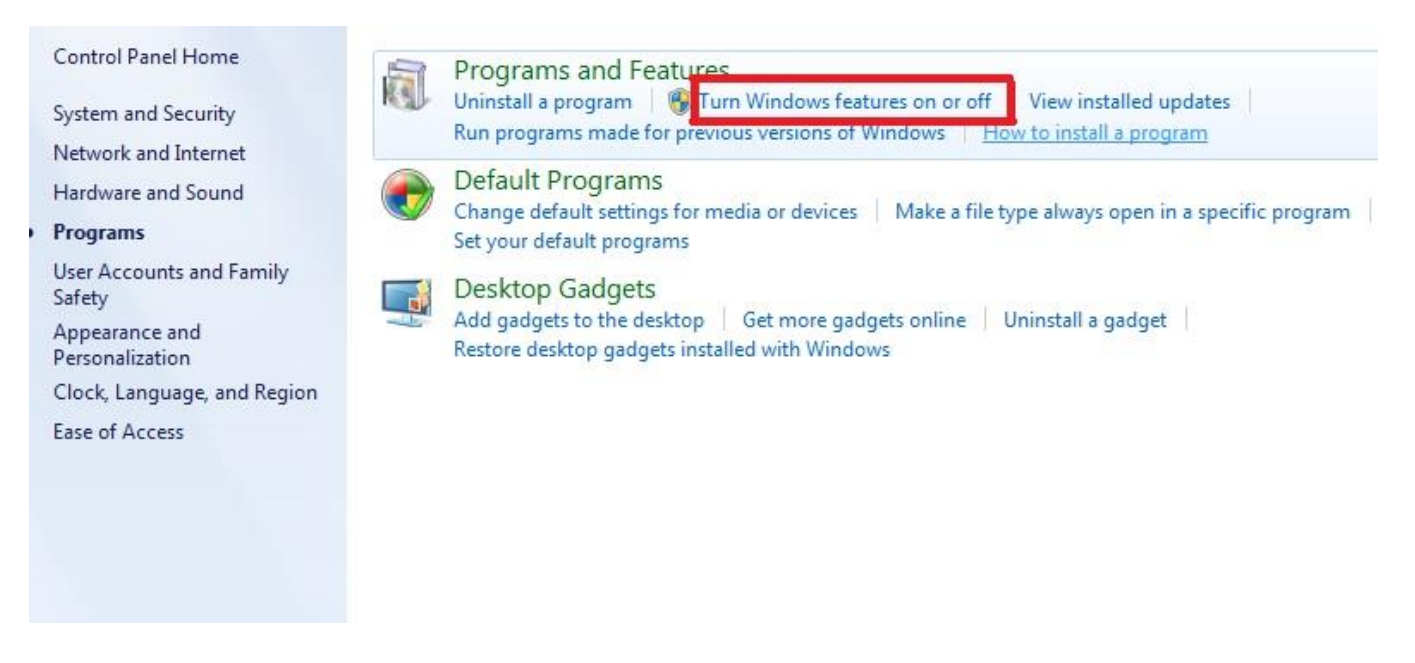

Step 4. Click the checkbox next to Microsoft .NET Framework 3.5.1, You will see the checkbox become filled.

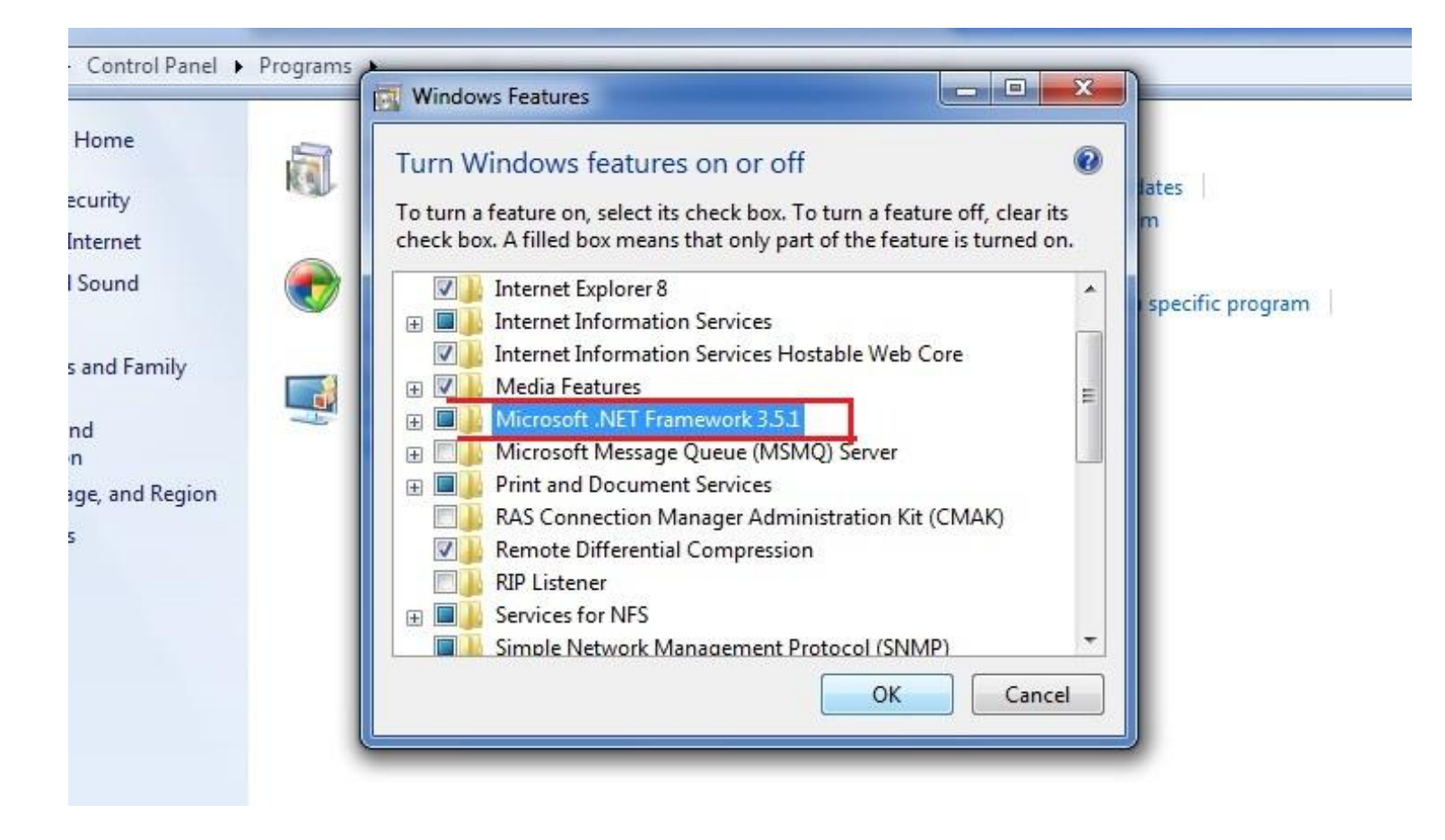

# Step 5. And click OK

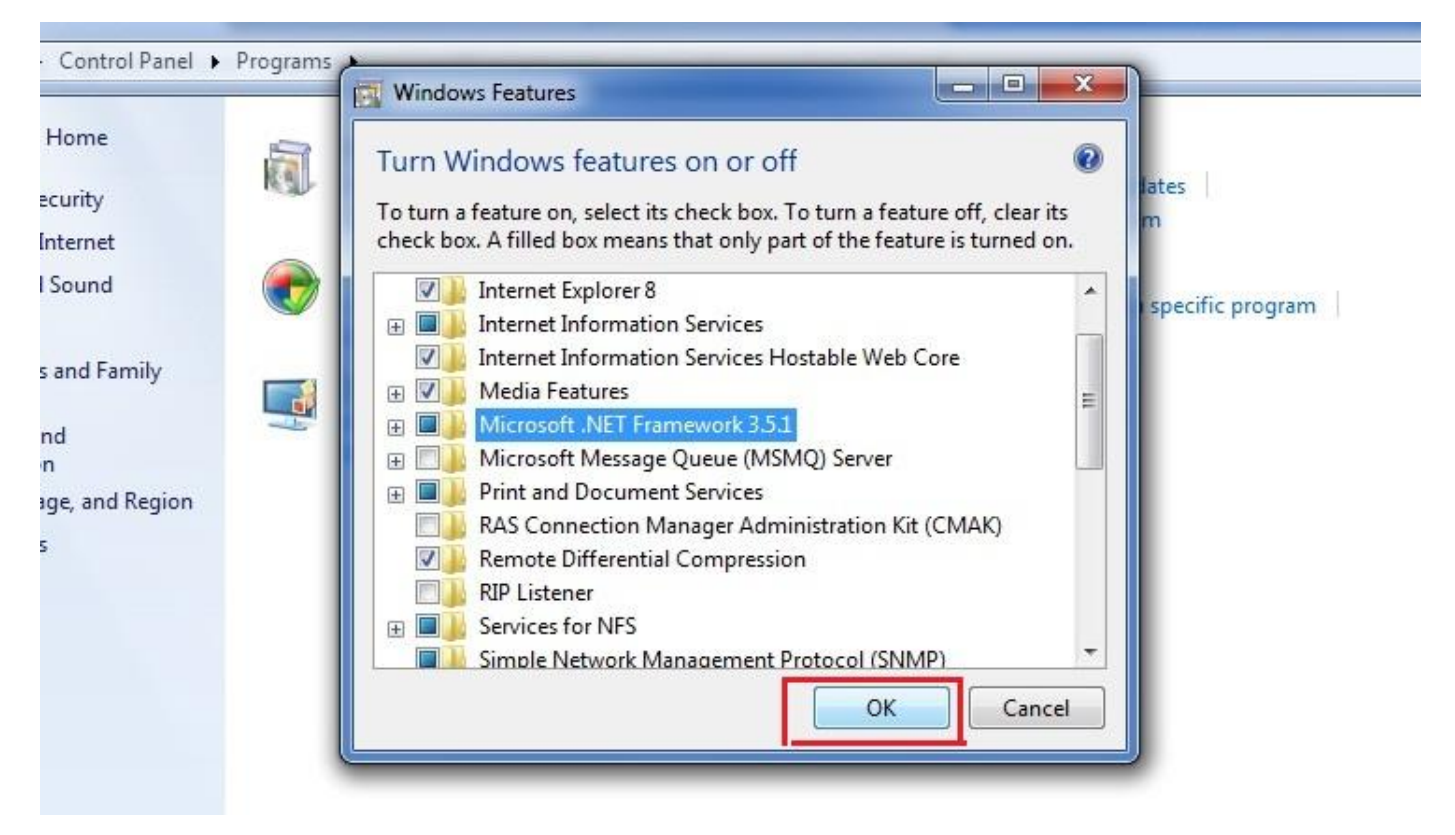

Wait for Windows to complete the operation. If it asks you to connect to Windows Update to download required files, click Yes.

# SQL Server Installation 2008R2 and 2012

1. To install SQL Server 2008 R2, complete the following steps:

**Note**: SQL Server 2008R2 required .Net framework 3.0 to install, which means you must enable it on Windows 8, Windows 10 & Windows server 2012 OS to run SQL Server 2008R2. You can only do this on server computer and not client. Refer to *How to enable dotNet Framework 2.0 and 3.0* by the left side having a left side the client of the second second s

Step 1: Double click the downloaded SQL Server file.

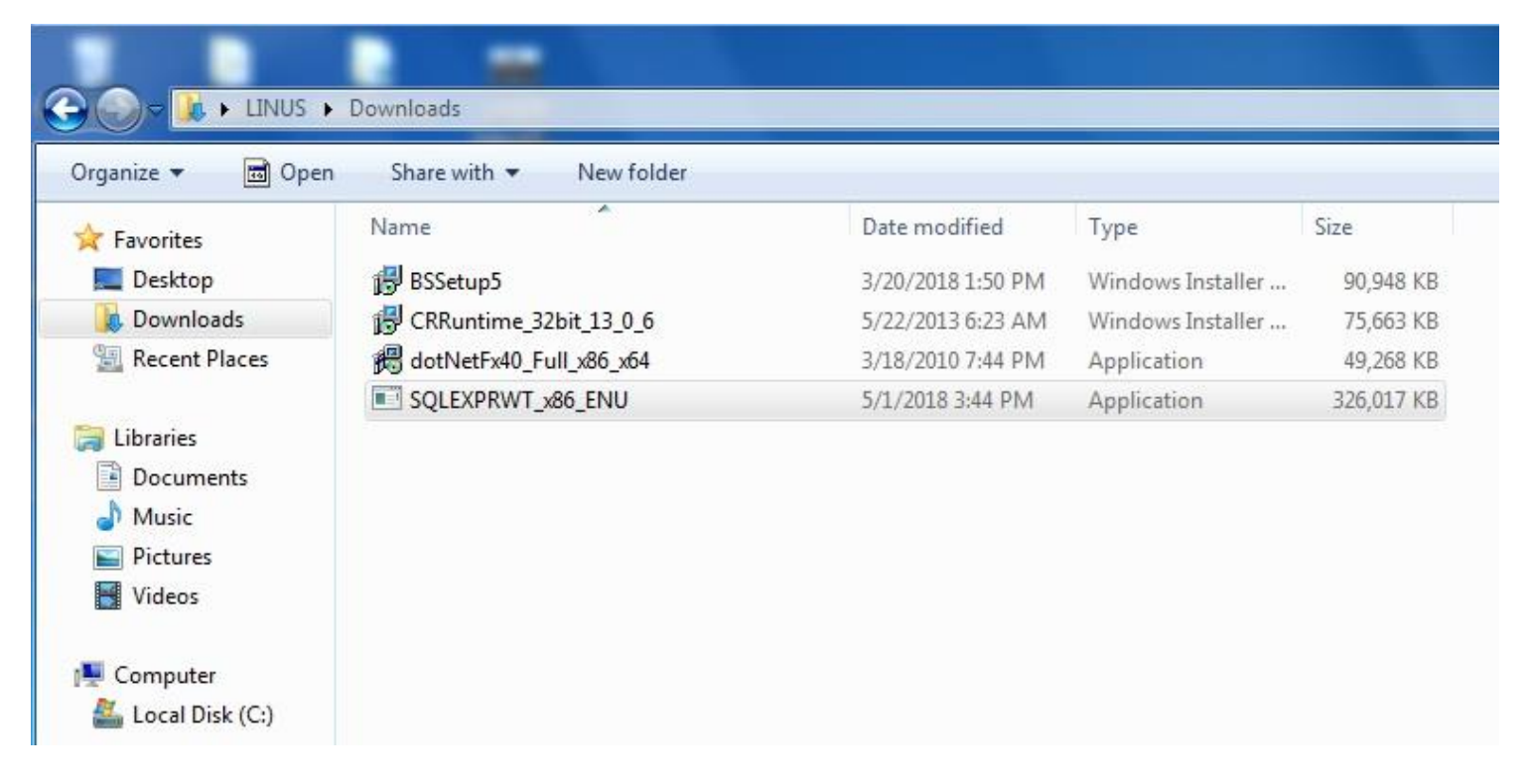

If "Open File Security - Warning" dialog box - "Do you want to run this file?" appears, click Run

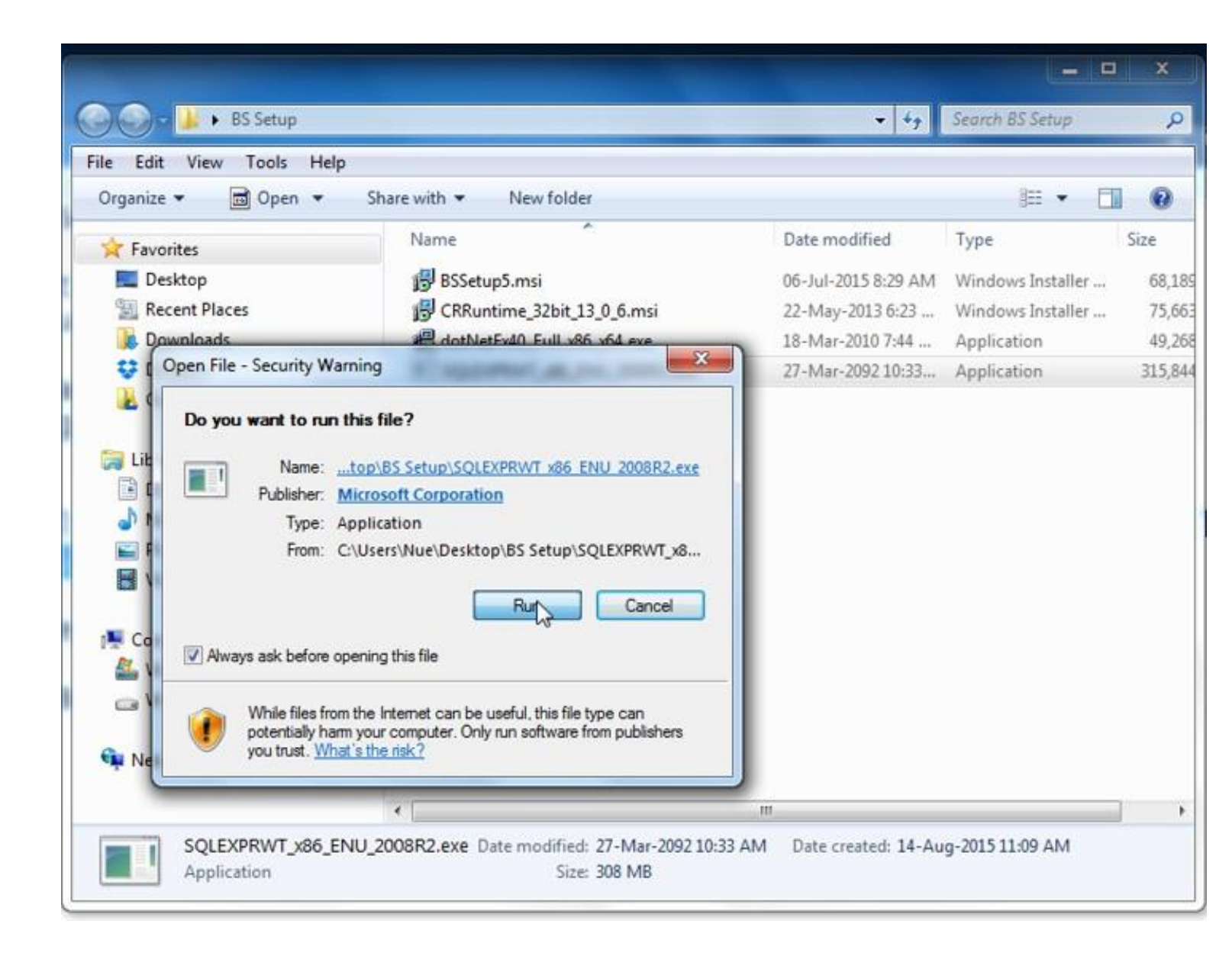

Step 2: "SQL Server Installation Center" dialog box will show, click on "New Installation or add feature to an existing installation" and wait for installation to begin.

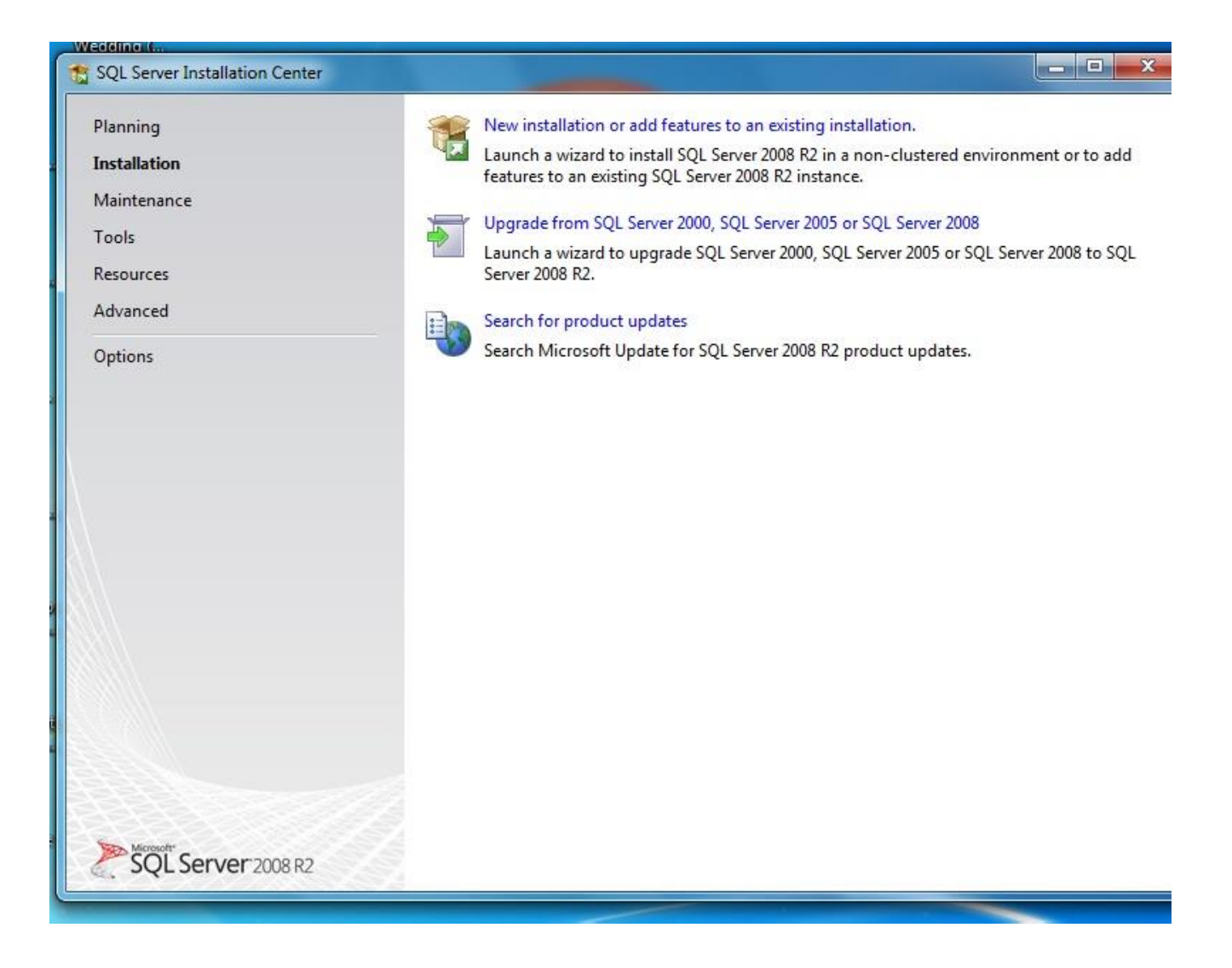

Step 3: Check the "New installation or add shared feature" and click Next.

| SQL Server 2008 R2 Setup<br>Installation Type<br>Specify whether you want to pe                                                                                                    | rform a new installation                                                                                                    | or add features to a                                                                                                    | n existing instance o                                                           | of SQL Server.                                                                                        |                                                                 |
|----------------------------------------------------------------------------------------------------|----------------------------------------------------------------------------------------------------|----------------------------------------------------------------------------------------------------|---------------------------------------------------------------------------------|----------------------------------------------------------------------------------------------------|-----------------------------------------------------------------|
| Setup Support Rules<br>Installation Type<br>License Terms<br>Feature Selection<br>Installation Rules<br>Instance Configuration<br>Disk Space Requirements<br>Server Configuration<br>Database Engine Configuration | <ul> <li>New installation<br/>Select this option<br/>components suc</li> <li>Add features to a<br/>MSSQLSERVER<br/>Select this option<br/>you want to add<br/>Features within a</li> </ul> | or add shared featu<br>n if you want to ins<br>h as SQL Server Ma<br>en existing instance<br>n if you want to ad<br>the Analysis Servic<br>en instance must be | res<br>tall a new instance o<br>inagement Studio or<br>of SQL Server 2008 f<br> | f SQL Server or want<br>Integration Services.<br>22<br>ing instance of SQL S<br>tance that contains t | to install shared<br>erver. For example,<br>he Database Engine. |
| Installation Configuration Rules<br>Installation Progress<br>Complete                                                                                                    | Instance Name                                                                                                    | Instance ID                                                                                                    | Features                                                                        | Edition                                                                                               | Version                                                         |
|                                                                                                    |                                                                                                    | [                                                                                                    | < Back                                                                          | Next > Can                                                                                            | cel Help                                                        |

Step 4: Check "I accept the licence terms" box and click Next.

| 1 SQL Server 2008 R2 Setup                  |                                                                                                    |
|---------------------------------------------|----------------------------------------------------------------------------------------------------|
| License Terms<br>To install SQL Server 2008 | R2, you must accept the Microsoft Software License Terms.                                                                                                    |
| License Terms<br>Setup Support Files        | MICROSOFT SOFTWARE LICENSE TERMS         MICROSOFT SQL SERVER 2008 R2 EXPRESS WITH TOOLS         MICROSOFT SQL SERVER 2008 R2 EXPRESS WITH ADVANCED SERVICES         These license terms are an agreement between Microsoft Corporation (or based on where you live, one of its affiliates) and you. Please read them. They apply to the software named above, which includes the media on which you received it, if any. The terms also apply to any Microsoft         updates,       supplements,         Internet-based services. and |
|                                             | I accept the license terms.         Image: Send feature usage data to Microsoft. Feature usage data includes information about your hardware configuration and how you use SQL Server and its components.         See the SQL Server 2008 R2 Privacy Statement for more information.                                                                                                    |
|                                             | < Back Next > Cancel                                                                                                    |

Step 5: Click "Select All" button to check all the features and click Next. You can type SQL Server into a "Named instance" field or Check "Default instance" and click Next.

| 😭 😭 SQL Server 2008 R2 Setup                                                                                                    |                                                                                                    |                                                                                                    |
|----------------------------------------------------------------------------------------------------|----------------------------------------------------------------------------------------------------|----------------------------------------------------------------------------------------------------|
| Feature Selection<br>Select the Express with Advanced S                                                                                                    | ervices features to install.                                                                                                    |                                                                                                    |
| Setup Support Rules                                                                                                    | Features:                                                                                                    | Description:                                                                                                    |
| Installation Rules<br>Instance Configuration<br>Disk Space Requirements<br>Server Configuration<br>Database Engine Configuration<br>Error Reporting<br>Installation Configuration Rules<br>Installation Progress<br>Complete | Instance Features<br>Database Engine Services<br>SQL Server Replication<br>Shared Features<br>Management Tools - Basic<br>SQL Client Connectivity SDK<br>Redistributable Features | Server features are instance-aware and have<br>their own registry hives. They support<br>multiple instances on a computer. |
|                                                                                                    | Select All Unselect All Shared feature directory: c:\Program Files\Mici                                                                                                    | rosoft SQL Server\                                                                                                    |
|                                                                                                    | < Back                                                                                                    | Next > Cancel Help                                                                                                    |

| Instance Configuration<br>Specify the name and instance                                                   | ID for the instance of SQL Se                                 | erver. Instance II         | D becomes part of th        | e installation path. |            |
|----------------------------------------------------------------------------------------------------|---------------------------------------------------------------|----------------------------|-----------------------------|----------------------|------------|
| Setup Support Rules<br>Feature Selection<br>Installation Rules                                            | <ul> <li>Default instance</li> <li>Named instance:</li> </ul> | SQLExpress                 |                             |                      |            |
| nstance Configuration<br>Disk Space Requirements<br>Server Configuration<br>Database Engine Configuration | Instance ID:<br>Instance root directory:                      | MSSQLSERVE<br>C:\Program I | ER<br>Files\Microsoft SQL S | erver\               |            |
| Error Reporting<br>Installation Configuration Rules<br>Installation Progress<br>Complete                  | SQL Server directory:<br>Installed instances:                 | C:\Program F               | iles\Microsoft SQL Se       | erver\MSSQL10_50.MS  | SSQLSERVER |
|                                                                                                    | Instance Name I                                               | Instance ID                | Features                    | Edition              | Version    |
|                                                                                                    |                                                               |                            |                             |                      |            |

Step 6: Click Next on Server Configuration page to see Database Engine Configuration. You can select "Window authentication mode or Mixed Mode(SQL Server authentication and Window authentication). Note: If you select Mixed mode, then you must enter password and click Next.

| Database Engine Config<br>Specify Database Engine authenti                                                                                                    | uration<br>cation security mode, administrators and data directories.                                                                                                    |                                                                                     |
|----------------------------------------------------------------------------------------------------|----------------------------------------------------------------------------------------------------|-------------------------------------------------------------------------------------|
| Setup Support Rules<br>Feature Selection<br>Installation Rules<br>Instance Configuration<br>Disk Space Requirements<br>Server Configuration<br><b>Database Engine Configuration</b><br>Error Reporting<br>Installation Configuration Rules<br>Installation Progress<br>Complete | Account Provisioning Data Directories FILESTREAM Specify the authentication mode and administrators for the Database E Authentication Mode  Windows authentication mode Mixed Mode (SQL Server authentication and Windows authentication rver Configuration essword for the SQL Server system administrator (sa) account Enter password: Confirm password: Specify SQL Server administrators | ngine.<br>n)<br>unt.                                                                |
|                                                                                                    | LINUS-PC\LINUS (LINUS) Add Current User Add Remove                                                                                                    | SQL Server<br>administrators have<br>unrestricted access to<br>the Database Engine. |

Step 7: Just click Next on Error Reporting page for installation to start.

| SQL Server 2008 R2 Setup                                                                                                    |                                                                                                    |
|----------------------------------------------------------------------------------------------------|----------------------------------------------------------------------------------------------------|
| Error Reporting<br>Help Microsoft improve SQL Ser                                                                                                    | ver features and services.                                                                                                    |
| Setup Support Rules<br>Feature Selection<br>Installation Rules<br>Instance Configuration<br>Disk Space Requirements<br>Server Configuration<br>Database Engine Configuration<br><b>Error Reporting</b><br>Installation Configuration Rules<br>Installation Progress<br>Complete | Specify the information that you would like to automatically send to Microsoft to improve future releases of SQL Server. These settings are optional. Microsoft treats this information as confidential. Microsoft may provide updates through Microsoft Update to modify feature usage data. These updates might be downloaded and installed on your machine automatically, depending on your Automatic Update settings.  See the SQL Server 2008 R2 Privacy Statement for more information.  Read more about Microsoft Update and Automatic Update.  Send Windows and SQL Server Error Reports to Microsoft or your corporate report server. This setting only applies to services that run without user interaction. |
|                                                                                                    | < Back Next > Cancel Help                                                                                                    |

Step 8. After the installation is completed, then click on Close button to exit the installation setup.

| SQL Server 2008 R2 Setup                                                                                                    |                                                                                                    |
|----------------------------------------------------------------------------------------------------|----------------------------------------------------------------------------------------------------|
| Complete<br>Your SQL Server 2008 R2 install                                                                                                    | ation completed successfully.                                                                                                    |
| Setup Support Rules<br>Feature Selection<br>Installation Rules<br>Instance Configuration<br>Disk Space Requirements<br>Server Configuration<br>Database Engine Configuration<br>Error Reporting<br>Installation Configuration Rules<br>Installation Progress<br>Complete | Summary log file has been saved to the following location: <u>C:\Program Files\Microsoft SQL Server\100\Setup Bootstrap\Log\20180504 105206\Summary LINUS-PC 20180504 105206\summary LINUS-PC 20180504 105206\summary LINUS-PC 20180 about the Setup operation or possible next steps:         Information about the Setup operation completed successfully.   </u> |
|                                                                                                    | Supplemental Information:          The following notes apply to this release of SQL Server only.         Microsoft Update         For information about how to use Microsoft Update to identify updates for SQL Server 2008 R2, see the Microsoft Update Web site at <a href="http://go.microsoft.com/fwlink/?LinkId=108409">http://go.microsoft.com/fwlink/?LinkId=108409</a> .         Samples                                                                                                    |
|                                                                                                    | Close Help                                                                                                    |

# To install SQL Server 2012

2. To install SQL Server 2012, complete the following steps:

Note: SQL Server 2012 required .Net framework 4.0 to install, which means you must enable it on Windows 8, Windows 10 & Windows server 2012 OS to run SQL Server 2012. You can only do this on server computer and not client. Refer to *How to enable dotNet Framework 2.0 and 3.0* by the left side navigation.

Step 1: Double click the downloaded SQL Server file.

|                    |                                     |                  | _                 | • X          |
|--------------------|-------------------------------------|------------------|-------------------|--------------|
| 🗢 👝 🕨 Computer     | ► Removable Disk (F:) ►             |                  | ✓ 4y Sean         | ch Remo 🔎    |
| ie 🔻 📑 Open        | Burn New folder                     |                  | !≡ ▼              |              |
| orites             | Name                                | Date             | Туре              | Size         |
| esktop             | 🔒 System Volume Information         | 27/04/2018 04:07 | File folder       |              |
| ecent Places       | 🔒 All Drivers                       | 15/06/2018 12:11 | File folder       |              |
| ideos              | SQLPICS                             | 16/06/2018 04:32 | File folder       |              |
| ownloads           | 🔒 CBE                               | 17/06/2018 04:42 | File folder       |              |
|                    | 🄑 videos                            | 19/06/2018 10:20 | File folder       |              |
| raries             | 🤑 VS2015                            | 21/06/2018 10:23 | File folder       |              |
| ocuments           | ■ VS2013ULT                         | 21/06/2018 10:23 | File folder       |              |
| 1usic              | VFD220客显开发文件                        | 21/06/2018 12:59 | File folder       |              |
| ictures            | - 🔑 veeda-lcd210a-driver-1529265369 | 21/06/2018 01:04 | File folder       |              |
| ideos              | 📙 Cambridge                         | 22/06/2018 10:56 | File folder       |              |
|                    | SQLEXPRWT_x86_ENU_2012              | 13/11/2014 02:03 | Application       | 723,064 KB   |
| megroup            | CADBioHR                            | 06/12/2017 10:46 | Windows Installer | 74,617 KB    |
|                    | 🕞 BSSetup5-18-1                     | 27/05/2018 05:25 | Windows Installer | 104,678 KB   |
| mputer             | BKCADExamApp22018_6_18_8_10_43.bak  | 18/06/2018 08:12 | BAK File          | 3,502,760 KB |
| ocal Disk (C:)     | BKCADExamApp22018_6_18_9_11_25.bak  | 18/06/2018 09:13 | BAK File          | 3,709,712 KB |
| ocal Disk (D:)     | Result Check Card 1                 | 19/06/2018 09:29 | CorelDRAW 11.0 G  | 20,896 KB    |
| emovable Disk (F:) | SQLEXPRWT_x86_ENU_2008R2            | 21/06/2018 12:15 | Application       | 315,844 KB   |

Step 2: Wait for the Windows to extract the file for installation.

| Quick access        | ^ Name                             | Date mo                     | dified Type        |
|---------------------|------------------------------------|-----------------------------|--------------------|
| C OneDrive          | SQLEXPRWT_x86_EN                   | U_2012 11/13/20             | 14 2:03 PM Applica |
| Cheblive            | SQL1                               | 6/23/201                    | 8 9:24 AM JPG File |
| 📃 This PC           |                                    |                             |                    |
| E Desktop           |                                    |                             |                    |
| Documents           | Extracting Files                   | ×                           |                    |
| 🕹 Downloads         | Extracting File: 1033 enu lo\x86\s | setup/salsupport_msi/windov |                    |
| 👌 Music             | To Directory: d:\dc7d06a6859b3     | Beb3f9e0af4fca              |                    |
| Pictures            |                                    |                             |                    |
| Videos              |                                    |                             |                    |
| 🏪 Local Disk (C:)   |                                    |                             |                    |
| 🕳 Local Disk (D:)   |                                    |                             |                    |
| 🕳 Removable Disk (  | (F:)                               |                             |                    |
| 🕳 Removable Disk (F | i)                                 |                             |                    |
| All Drivers         |                                    |                             |                    |
| 📙 Cambridge         |                                    |                             |                    |
| CBE                 |                                    |                             |                    |
| SQLPICS             |                                    |                             |                    |
| 📙 System Volume Ir  | nforn                              |                             |                    |
| 📙 veeda-Icd210a-d   | river-                             |                             |                    |
|                     | 文件 🗸 🔍                             | 4                           | د ۲                |

Step 3: Select "New SQL Server stand-alone installation or add features to an existing installation" and click Next for new installation to begins.

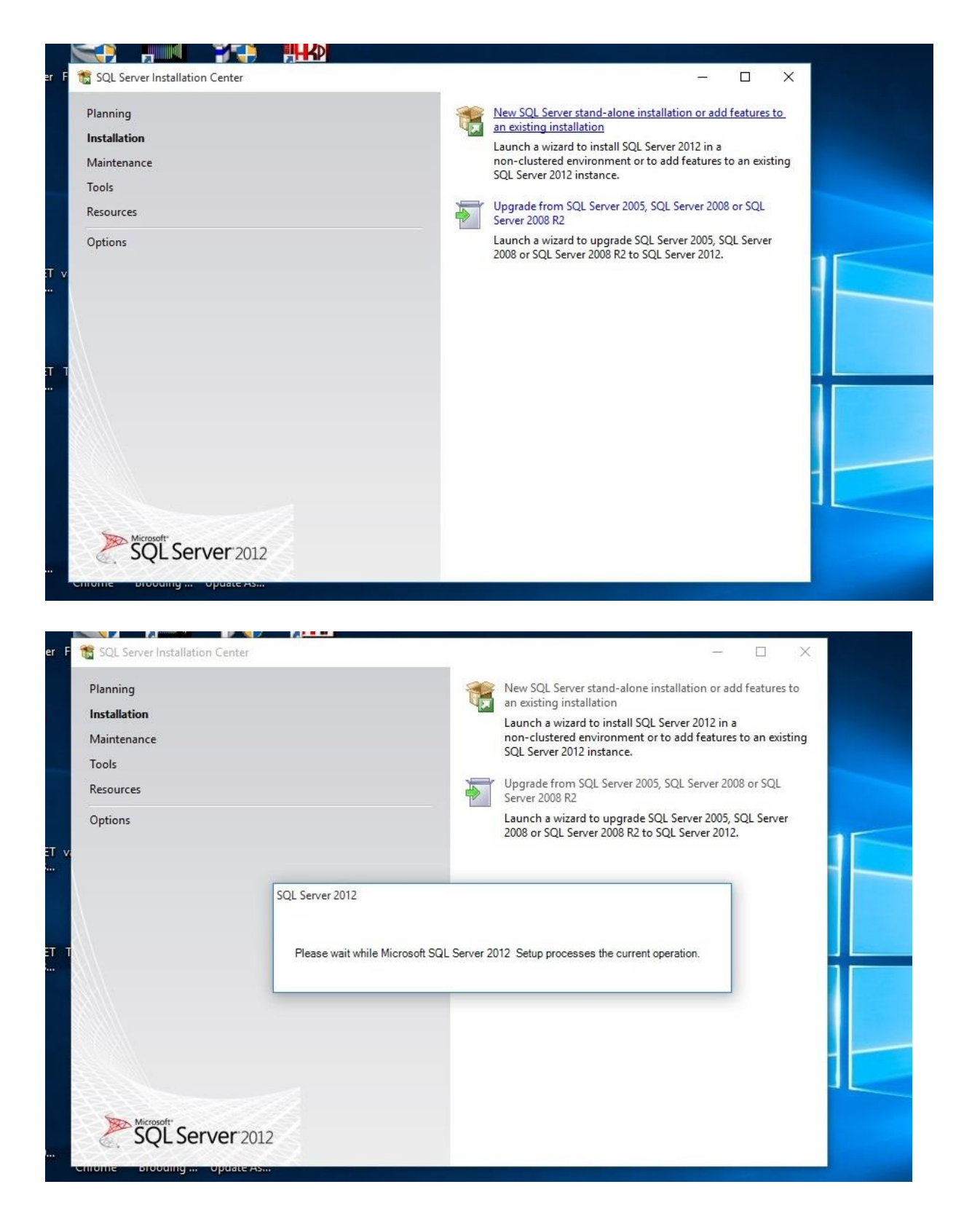

Step 4: You need to wait while Microsoft SQL Server 2012 processes the current operation.

Step 5: Check "I accept the licence terms" box and click Next.

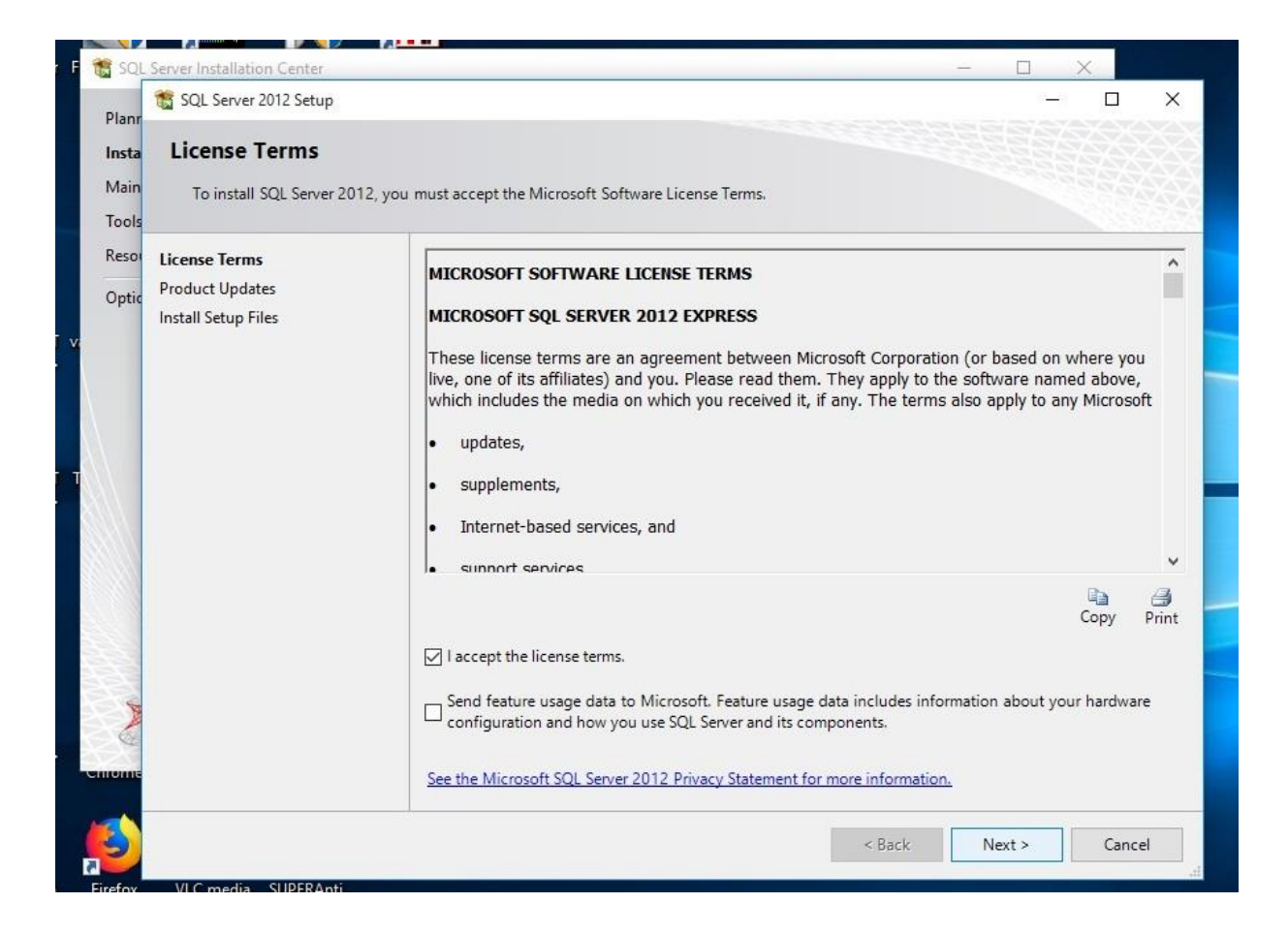

Step 6. In the "Product Update" page, Click Next to proceed to the next page.

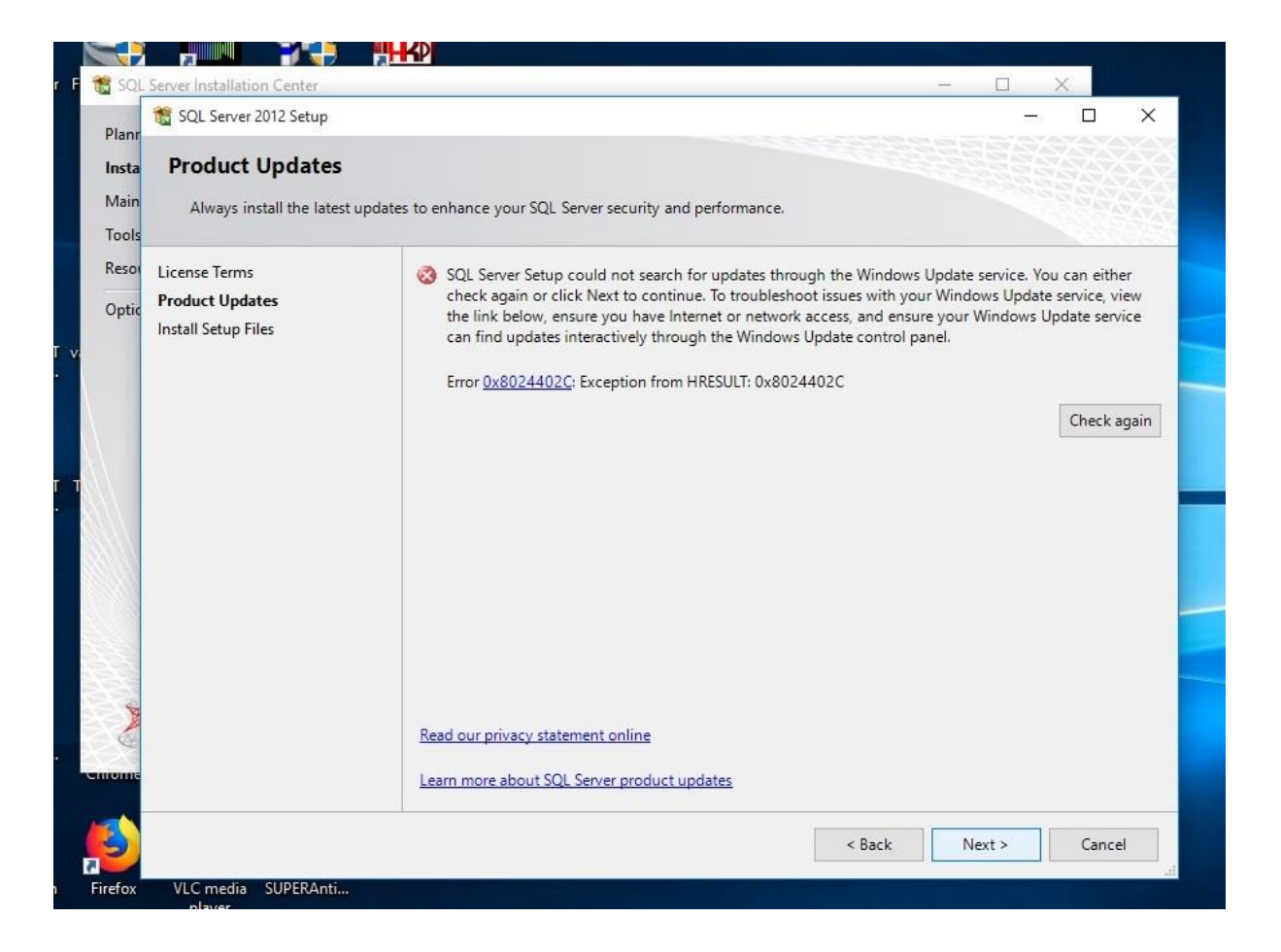

Step 7. In the "Install Setup Files" Page, Click on Install button to begin the full installation.

| Elect     Image     Crop     PResize     P     Resize     P     Notate     Tools     Tools     Cols     C | SQL Server 2012 Setup<br>Install Setup Files<br>SQL Server Setup will no<br>update will also be instal | w be installed. If an update for SQL Serve | er Setup is found and specified to be included, the | ×      |
|----------------------------------------------------------------------------------------------------|----------------------------------------------------------------------------------------------------|--------------------------------------------|-----------------------------------------------------|--------|
| Tools Insta Product Updates Moin Always install the latest updates to enhance Tools Resel License Terms @ SQL S                                                                                                    | License Terms<br>Product Updates                                                                       | SQL Server Setup files are being           | installed on the system.                            |        |
| Cons<br>Instal Satur Files<br>Instal Satur Files<br>Energy                                                                                                    | install SECUP FIICS                                                                                    | Task<br>Install Setup files                | Status<br>In Progress                               |        |
| Read out.                                                                                                    |                                                                                                    |                                            |                                                     |        |
|                                                                                                    |                                                                                                    |                                            |                                                     |        |
|                                                                                                    |                                                                                                    |                                            | < Back Install                                      | Cancel |

Step 8. Make sure you wait while Microsoft SQL Server 2012 processes the current operation.

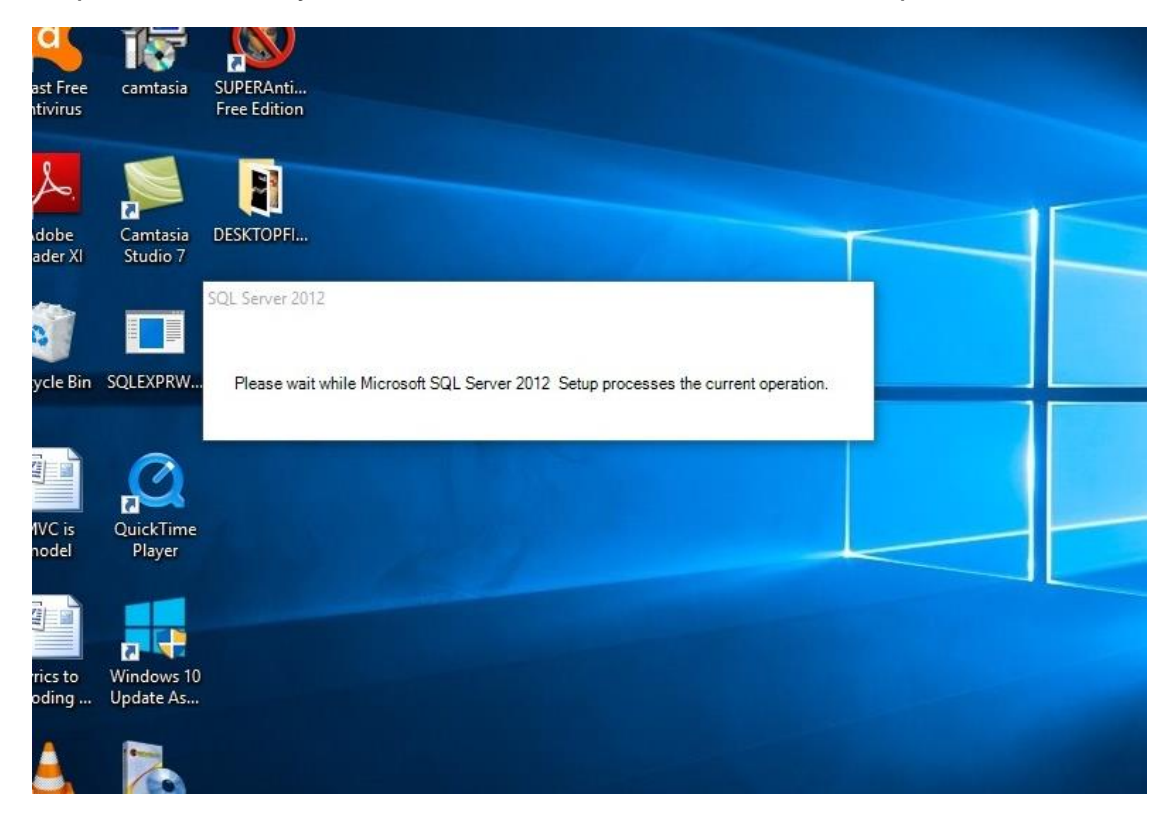

|                                                                                                    |                             |                           |        |        | -    |   |
|----------------------------------------------------------------------------------------------------|-----------------------------|---------------------------|--------|--------|------|---|
| 🐞 SQL Server 2012 Setup                                                                                                    |                             |                           |        |        |      | × |
| Installation Progress                                                                                                    |                             |                           |        |        |      |   |
| Setup Support Rules<br>Feature Selection<br>Installation Rules<br>Instance Configuration<br>Disk Space Requirements<br>Server Configuration<br>Database Engine Configuration<br>Error Reporting<br>Installation Configuration Rules<br>Installation Progress<br>Complete | SqlEngineDBStartConfigActio | on_install_configrc_Cpu32 |        |        |      |   |
|                                                                                                    |                             |                           | Next > | Cancel | Help |   |

Step 9. In **Feature Selection** page, make sure you click on **Select All** button to select all the Instance Features and click on **Next** button.

Note: You may click **Back** button to correct your past action.

| <b>Ceature Selection</b><br>Select the Express features to                                                                  | install.                                                                                                    |                       |                                                                                                    |        |                    |
|----------------------------------------------------------------------------------------------------|----------------------------------------------------------------------------------------------------|-----------------------|----------------------------------------------------------------------------------------------------|--------|--------------------|
| up Support Rules<br>ature Selection                                                                                         | Features:                                                                                                    |                       | Feature descript                                                                                                    | ion:   | feach A            |
| istallation Rules<br>istance Configuration<br>isk Space Requirements<br>erver Configuration<br>atabase Engine Configuration | Database Engine Services     SQL Server Replication     Shared Features     Management Tools - Basic     SQL Client Connectivity SDK     Redistributable Features |                       | instance feature of a SQL Server instance is<br>isolated from other SQL Server instances.<br>SQL Server instances can operate side-by-<br>side on the same computer.              |        | iances.<br>ide-by- |
| rror Reporting                                                                                                    |                                                                                                    |                       | Prerequisites for selected features:                                                                                                    |        |                    |
| nstallation Configuration Rules<br>nstallation Progress<br>Complete                                                         |                                                                                                    |                       | Already installed:<br>Microsoft .NET Framework 4.0<br>Windows PowerShell 2.0<br>Microsoft .NET Framework 3.5<br>To be installed from media:<br>Microsoft Visual Studio 2010 Shell |        |                    |
|                                                                                                    | Select All Unselect All                                                                                                    |                       |                                                                                                    |        |                    |
|                                                                                                    | Shared feature directory:                                                                                                    | C:\Program Files\Micr | osoft SQL Server\                                                                                                    |        |                    |
|                                                                                                    | Shared feature directory (x86): C:\Program Files (x8                                                                                                    |                       | (86)\Microsoft SQL Server\                                                                                                    |        |                    |
|                                                                                                    |                                                                                                    | < Back                | Next >                                                                                                    | Cancel | Help               |

Step 10. In **Instance Configuration** page, check the **Default instance** or you may select another ID by checking the Named instance and click **Next** button.

Note: Make sure you have enough Disk Space for the installation.

| <b>ks8</b>  | SQL Server 2012 Setup                                                                                                    | n                                                                                      |                                          |                                              |                                    |           | × |  |
|-------------|----------------------------------------------------------------------------------------------------|----------------------------------------------------------------------------------------|------------------------------------------|----------------------------------------------|------------------------------------|-----------|---|--|
| ıp -<br>cut | Specify the name and instance<br>Setup Support Rules<br>Feature Selection<br>Installation Rules<br>Instance Configuration<br>Disk Space Requirements | ID for the instance of SQL     O Default instance     Named instance:     Instance ID; | Server. Instance MSSQLSERVER MSSQLSERVER | ID becomes part of                           | the installation path.             |           |   |  |
| free        | Server Configuration<br>Database Engine Configuration<br>Error Reporting<br>Installation Configuration Rules<br>Installation Progress<br>Complete    | Instance root directory:<br>SQL Server directory:<br>Installed instances:              | C:\Program Fil                           | es (x86)\Microsoft S<br>es (x86)\Microsoft S | QL Server\<br>QL Server\MSSQL11.MS | SQLSERVER |   |  |
| οΔV         |                                                                                                    | Instance Name                                                                          | Instance ID                              | Features                                     | Edition                            | Version   |   |  |
| gle<br>me   |                                                                                                    |                                                                                        |                                          | < Back                                       | Next > Car                         | icel Helj | p |  |

Step 11. In **Server Configuration** page, just click next to load the next page.

| 📸 SQL Server 2012 Setup                                                                  |                               |                                 |                   | -        |      | × |
|------------------------------------------------------------------------------------------|-------------------------------|---------------------------------|-------------------|----------|------|---|
| Server Configuration<br>Specify the service accounts an                                  | d collation configuration.    |                                 |                   |          |      |   |
| Setup Support Rules<br>Feature Selection                                                 | Service Accounts Collation    |                                 |                   |          |      |   |
| Installation Rules                                                                       | Microsoft recommends that you | use a separate account for each | SQL Server servic | e.       |      |   |
| Instance Configuration                                                                   | Service                       | Account Name                    | Password          | Startup  | Туре |   |
| Disk Space Requirements                                                                  | SQL Server Database Engine    | NT Service\MSSQLSERVER          |                   | Automat  | ic   | ~ |
| Server Configuration                                                                     | SQL Server Browser            | NT AUTHORITY\LOCAL              |                   | Disabled |      | ~ |
| Error Reporting<br>Installation Configuration Rules<br>Installation Progress<br>Complete |                               |                                 |                   |          |      |   |
|                                                                                          |                               | < Back Next                     | > Canc            | el       | Help | > |

Step 12. In **Database Engine Configuration** page, you can either check "Mixed Mode (**SQL Server authentication and Windows authentication**)" and provide the password for the SQL Server system administrator account or check "**Windows authentication mode**" and configure your SQL Server Management Studio later. Click **Next** button after your option.

| 📸 SQL Server 2012 Setup                                                                                                    |                                                                                                    |                                                                                                    |                                                                                                    |                                             |                                     |                                       | × |
|----------------------------------------------------------------------------------------------------|----------------------------------------------------------------------------------------------------|----------------------------------------------------------------------------------------------------|----------------------------------------------------------------------------------------------------|---------------------------------------------|-------------------------------------|---------------------------------------|---|
| Database Engine Confi<br>Specify Database Engine auther                                                                                                    | guration                                                                                                    | administrators and                                                                                                    | data directories.                                                                                     |                                             |                                     |                                       |   |
| Setup Support Rules<br>Feature Selection<br>Installation Rules<br>Instance Configuration<br>Disk Space Requirements<br>Server Configuration<br><b>Database Engine Configuration</b><br>Error Reporting<br>Installation Configuration Rules<br>Installation Progress<br>Complete | Server Configuration<br>Specify the authent<br>Authentication Mod<br>Windows authen<br>Mixed Mode (SQ<br>Specify the password<br>Enter password:<br>Confirm password:<br>Specify SQL Server a | Data Directories<br>ication mode and<br>de<br>tication mode<br>L Server authentica<br>rd for the SQL Serv<br>•••••<br>••••• | User Instances<br>administrators for the Dat<br>ation and Windows authe<br>er system administrator (s | tabase Engine.<br>ntication)<br>sa) account |                                     |                                       |   |
|                                                                                                    | Add Current User                                                                                                    | success)                                                                                                    | emove                                                                                                 | SQL S<br>have<br>to the                     | erver adm<br>unrestrict<br>Database | ninistrator<br>ed access<br>e Engine. | S |
|                                                                                                    |                                                                                                    |                                                                                                    | < Back Ne:                                                                                            | xt > Cano                                   | el                                  | Help                                  |   |

Step 13. Error Reporting page, click Next button to proceed to the next step.

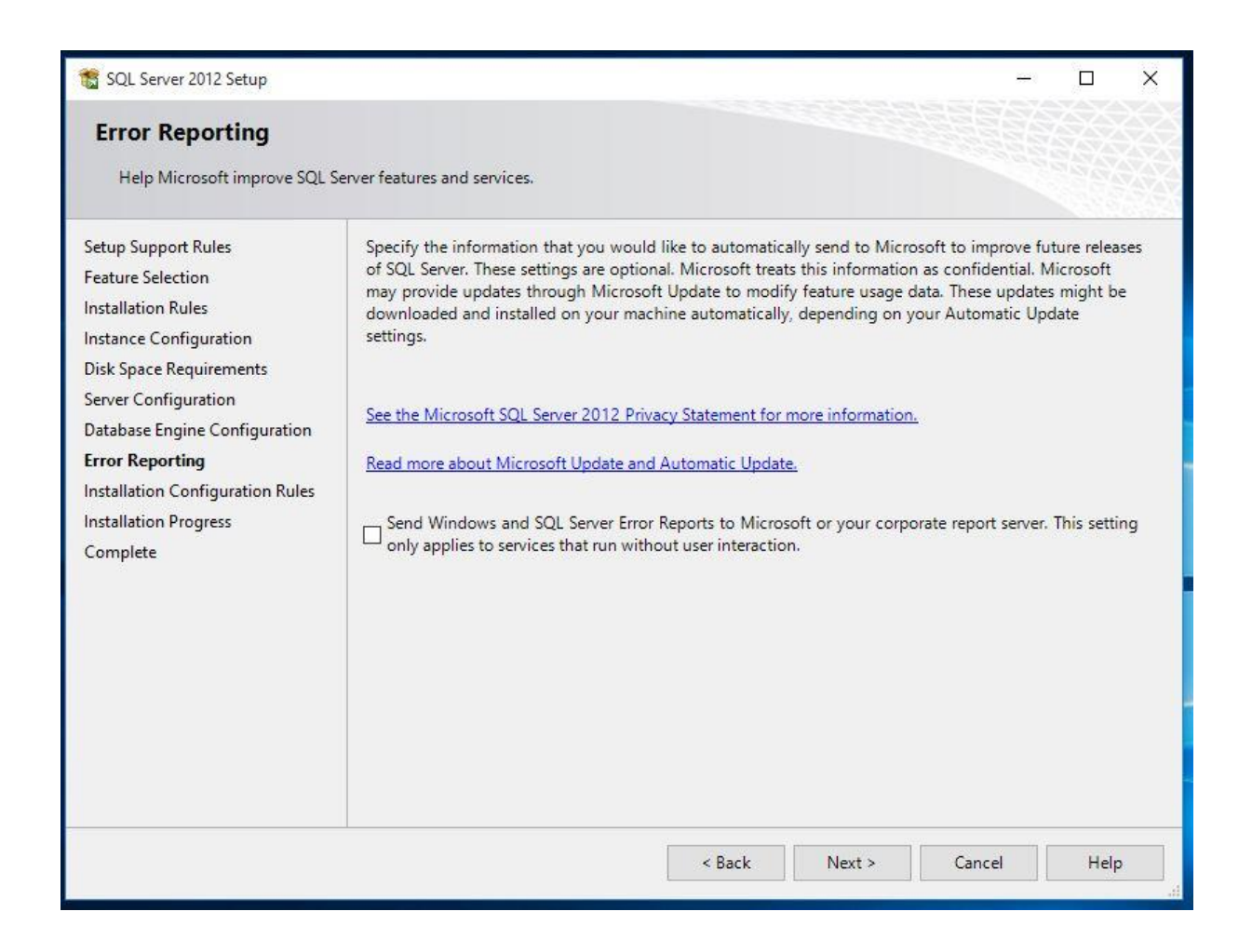

Wait for the installation progress to be completed.

If the message about the restarting of your server appears, click **OK** button.

| 📸 SQL Server 2012 Setup            |                                                                                              | - 🗆 X                                                                                                    |
|------------------------------------|----------------------------------------------------------------------------------------------|----------------------------------------------------------------------------------------------------|
| Complete<br>Your SQL Server 2012 i | nstallation completed successfully.                                                          |                                                                                                    |
| Setup Support Rules                | Information about the Setup operatio                                                         | n or possible next steps:                                                                                               |
| Feature Selection                  | Feature                                                                                      | Status                                                                                                    |
| Installation Rules                 | Management Tools - Basic                                                                     | Succeeded                                                                                                    |
| Instance Configuration             | Database Engine Services                                                                     | Succeeded                                                                                                    |
| Disk Space Requirements            | SQL Server Replication                                                                       | Succeeded                                                                                                    |
| Server Configuration               | SQL Browser                                                                                  | Succeeded                                                                                                    |
| Database Engine Configurat         | tion 🖉 SQL Writer                                                                            | Succeeded                                                                                                    |
| irror Reporting                    |                                                                                              |                                                                                                    |
| nstallation Configuration R        | ules                                                                                         |                                                                                                    |
| nstallation Progress               | Computer restart required                                                                    | X                                                                                                    |
| Complete                           | One or more affected files have oper process is completed.                                   | rations pending. You must restart your computer after the setup                                                         |
|                                    |                                                                                              |                                                                                                    |
|                                    | your local computer. For more info<br>< <u>http://go.microsoft.com/fwlink/?L</u><br>224683). | rmation, see <u>Use Microsoft Books Online for SQL Server</u><br>inkID=224683> (http://go.microsoft.com/fwlink/?LinkID= |
|                                    | ······································                                                       | ×                                                                                                    |
|                                    | Summary log file has been saved to th                                                        | e following location:                                                                                                   |
|                                    | <u>C:\Program Files (x86)\Microsoft SQL</u><br>\Summary Nji 20180623 093253.txt              | Server\110\Setup Bootstrap\Log\20180623_093253                                                                          |
|                                    |                                                                                              | Close Help                                                                                                    |

Step 14. Finally, on "Complete" page, click on Close button to exit the application.

| 🃸 SQL Server 2012 Setup                   |                                                                                                    | – 🗆 ×                                                                                                    |
|-------------------------------------------|----------------------------------------------------------------------------------------------------|----------------------------------------------------------------------------------------------------|
| Complete<br>Your SQL Server 2012 installa | tion completed successfully.                                                                                                    |                                                                                                    |
| Setup Support Rules                       | Information about the Setup operation or                                                                                                    | possible next steps:                                                                                                    |
| Feature Selection                         | Feature                                                                                                    | Status                                                                                                    |
|                                           | Management Tools - Basic                                                                                                    | Succeeded                                                                                                    |
| Instance Configuration                    | Oatabase Engine Services                                                                                                    | Succeeded                                                                                                    |
| Disk Space Requirements                   | SQL Server Replication                                                                                                    | Succeeded                                                                                                    |
| Server Configuration                      | SQL Browser                                                                                                    | Succeeded                                                                                                    |
| Database Engine Configuration             | SQL Writer                                                                                                    | Succeeded                                                                                                    |
| Frror Reporting                           |                                                                                                    |                                                                                                    |
| Installation Configuration Pulse          |                                                                                                    |                                                                                                    |
|                                           | 2                                                                                                    |                                                                                                    |
| Installation Progress                     |                                                                                                    |                                                                                                    |
| Complete                                  | Details:                                                                                                    |                                                                                                    |
|                                           | Viewing Product Documentation for                                                                                                    | r SQL Server                                                                                                    |
|                                           | Only the components that you use to<br>been installed. By default, the Help Vi<br>SQL Server, you can use the Help Lib<br>your local computer. For more informa<br>< <u>http://go.microsoft.com/fwlink/?Linklf</u><br>224683). | view and manage the documentation for SQL Server have<br>ever component uses the online library. After installing<br>rary Manager component to download documentation to<br>tion, see <u>Use Microsoft Books Online for SQL Server</u><br>)=224683> ( <u>http://go.microsoft.com/fwlink/?LinkID=</u> |
|                                           |                                                                                                    |                                                                                                    |
|                                           | Commencies Circles Incomence 14, 11, 1                                                                                                    | Territor Incentions                                                                                                    |
|                                           | Summary log file has been saved to the fo                                                                                                    | lowing location:                                                                                                    |
|                                           | C:\Program Files (x86)\Microsoft SQL Serv<br>\Summary Nji 20180623 093253.txt                                                                                                    | er\110\Setup Bootstrap\Log\20180623_093253_                                                                                                    |
|                                           |                                                                                                    | Close Help                                                                                                    |

Note: You can check how to configure SQL Server 2012 and 2008R2 in the directory

# How to configure SQL Server 2008R2 and SQL Server 2012.

SQL server configuration is the process of setting the server to communicate with the software and other client(s) on the network. This is done immediately the SQL server is successfully installed.

**A**. Configuration setting for Windows 8, and Windows 10, these are the steps:

Step 1. Click on the Start button on the task bar, and navigate to All Apps.

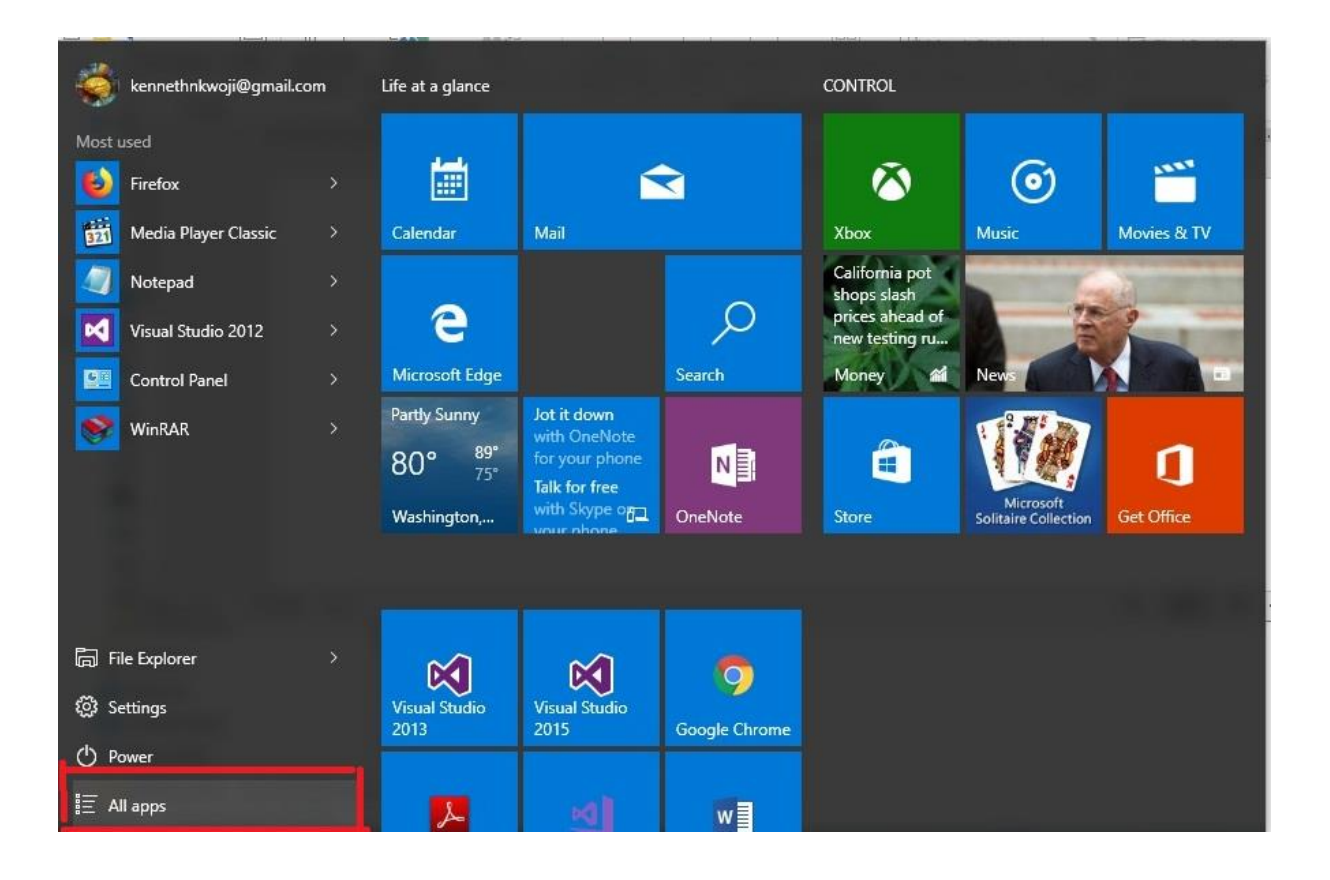

Step 2. Navigate to Microsoft Server 2012 or 2008R2 and click, and then scroll down SQL Server Configuration Manager and also click.

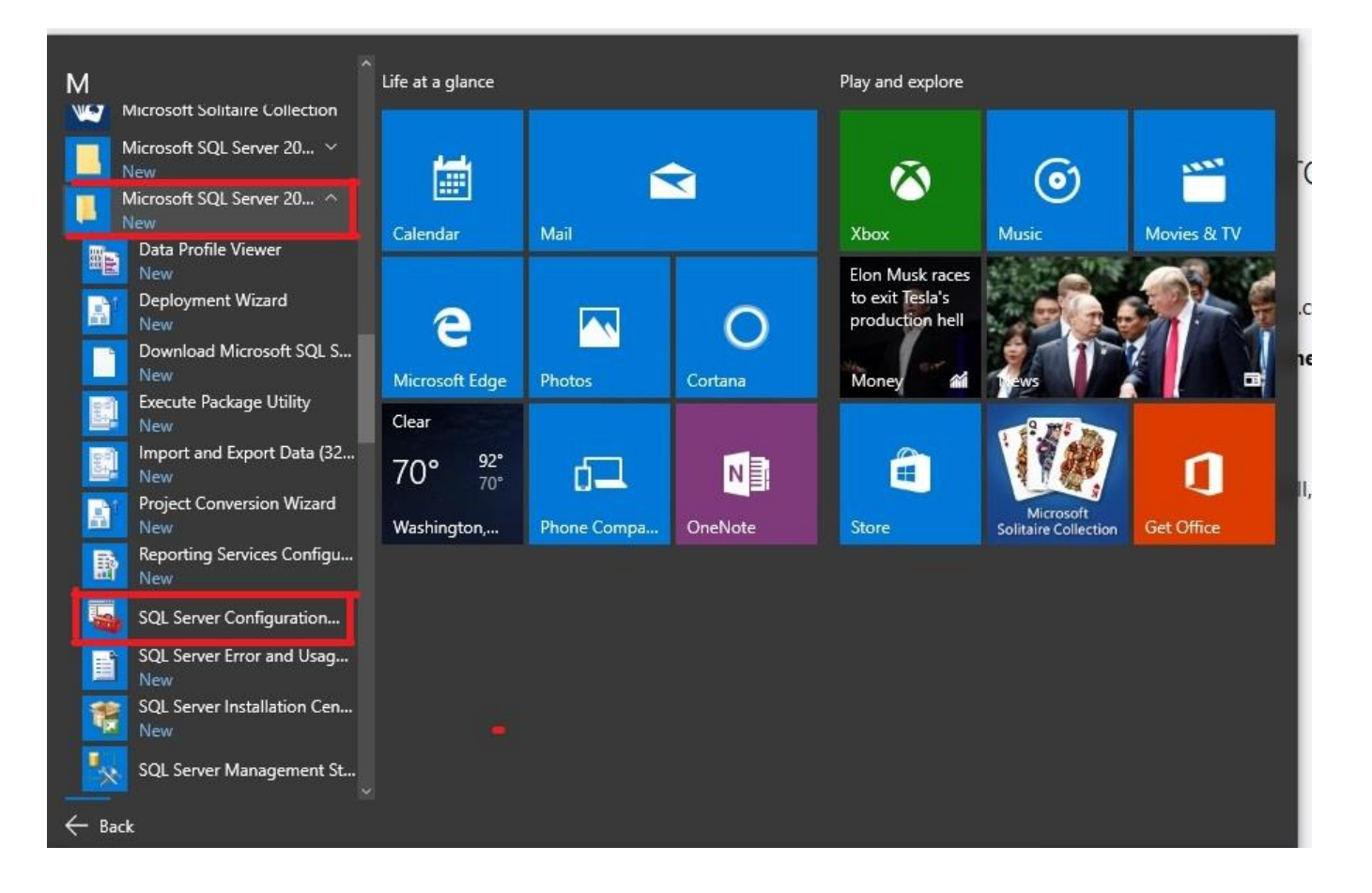

Step 3. After it's opening, locate **SQL Server Configuration Manager (Local)** and click, and then click on **SQL Server Services**. From the right side of the screen, make sure SQL Server (MSSQLSERVER) Start Mode is automatic, if not, right click on Start Mode column and select properties.

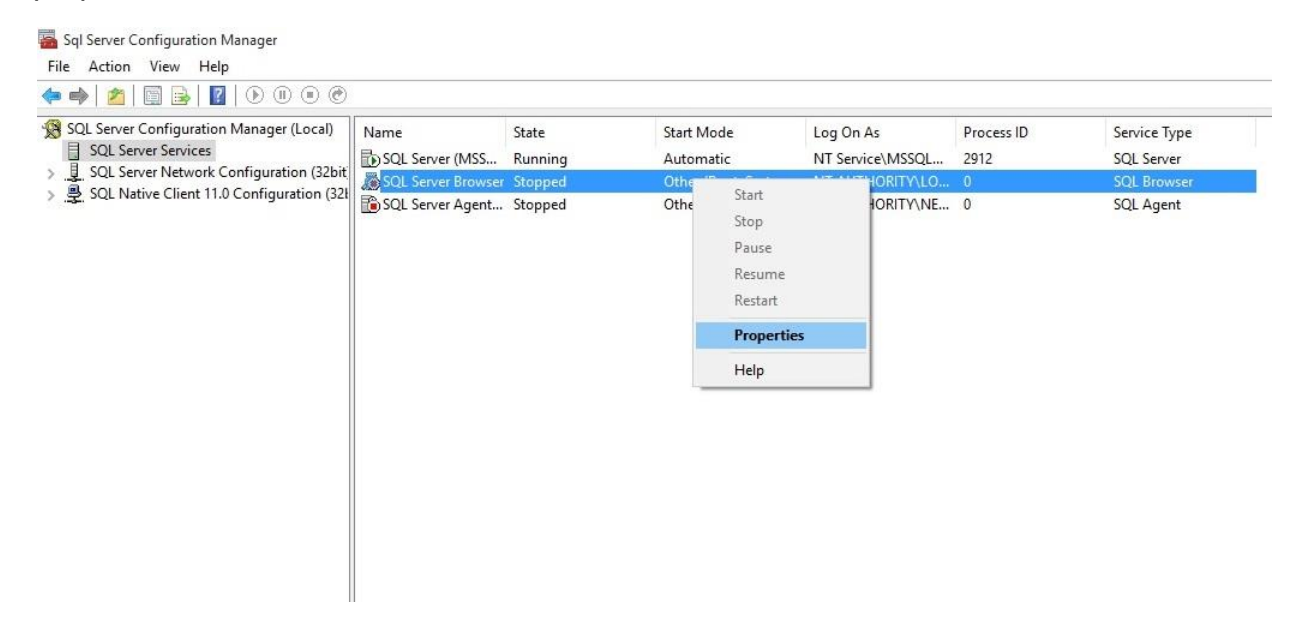

**Step 4.** Click on **Service** tab and navigate to **Start Mode**, in front of Start Mode is Disabled our aim is to enable it, click on it and select Automatic. It means this service will start automatically.

Note: Do the same for SQL Server Browser, and make sure it's start mode is automatic.

| SQL Server Configuration Manager (Local)<br>SQL Server Services<br>SQL Server Network Configuration (22) | Name<br>SQL Server (MSS | State<br>Running   | Start Mode<br>Automatic                      | Log On As<br>NT Service\MSSQL  | Process ID<br>2912            |        | Service<br>SQL Se |  |
|----------------------------------------------------------------------------------------------------|-------------------------|--------------------|----------------------------------------------|--------------------------------|-------------------------------|--------|-------------------|--|
| > 및 SQL Server Network Configuration (32bit)<br>> 曼 SQL Native Client 11.0 Configuration (32t            | SQL Server Browser      | Stopped<br>Stopped | SQL Server Browser Propertie                 | -5                             | ?                             | ×      | SQL Br            |  |
|                                                                                                    |                         |                    | General<br>Binary Path<br>Error Control      | °C:\Program Fi<br>1            | iles (x86)\Micros             | oft Si |                   |  |
|                                                                                                    |                         |                    |                                              | Exit Code<br>Host Name<br>Name | 1077<br>NJI<br>SQL Server Bro | owser  |                   |  |
|                                                                                                    |                         |                    | Process ID<br>SQL Service Type<br>Start Mode | 0<br>SQL Browser<br>Disabled   |                               |        |                   |  |
|                                                                                                    |                         |                    | State                                        | Automatic<br>Disabled          |                               |        |                   |  |
|                                                                                                    |                         |                    |                                              | Manual                         |                               |        |                   |  |
|                                                                                                    |                         |                    | Start Mode<br>The start mode of this servi   | ce.                            |                               |        |                   |  |

Step 5. Then Right click on the SQL Server (MSSQLSERVER) and click **Start** to start the service. Likewise, right click on SQL Server Browser and start the service.

Note: The progress bar is going to be displayed showing the service is starting.

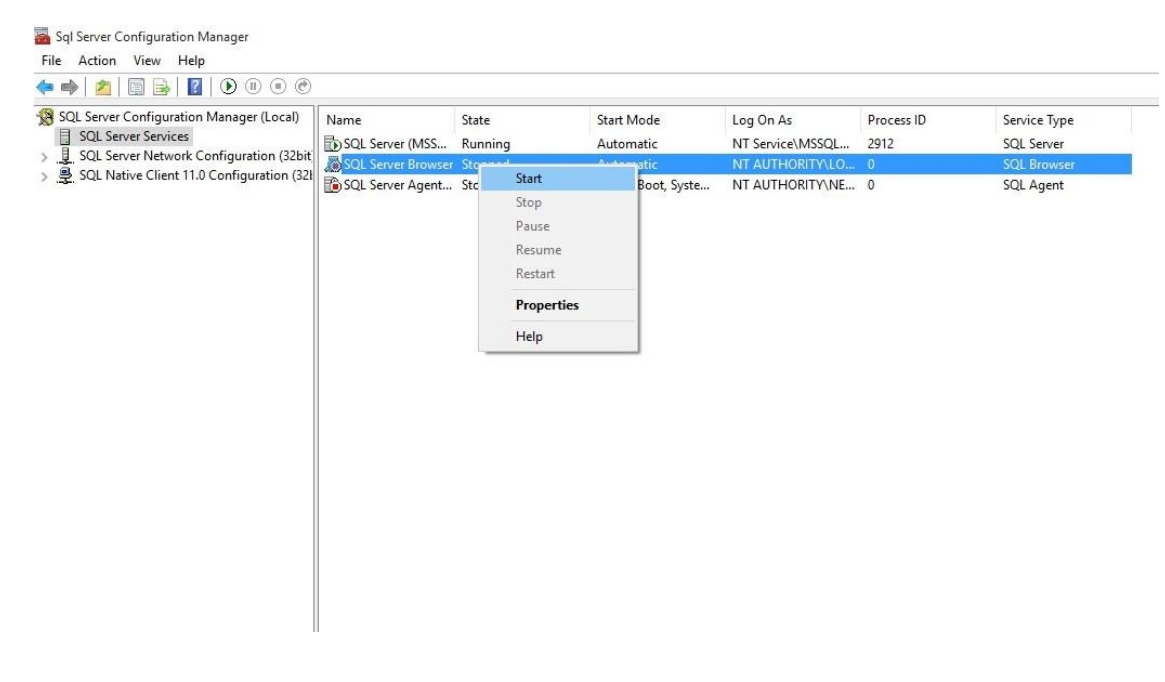

Step 6. Click on that small arrow by the side of SQL Server Network Configuration and navigate

to Protocols for MSSQLSERVER and click.

| 🕨 🏟   🖄   🖾 🙆 🔂   👔                                                                                                    |                                               |                                           |  |
|----------------------------------------------------------------------------------------------------|-----------------------------------------------|-------------------------------------------|--|
| SQL Server Configuration Manager (Local)<br>SQL Server Services<br>SQL Server Network Configuration (32bit<br>Protocols for MSSQL SERVER<br>SQL Native Client 11.0 Configuration (32bit) | Protocol Name<br>Shared Memory<br>Named Pipes | Status<br>Enabled<br>Disabled<br>Disabled |  |

Step 7. Then right click on **Shared Memory** under status and click **Enable**, Right click on **Named Pipes** also and click **Enable** and also TCP/IP.

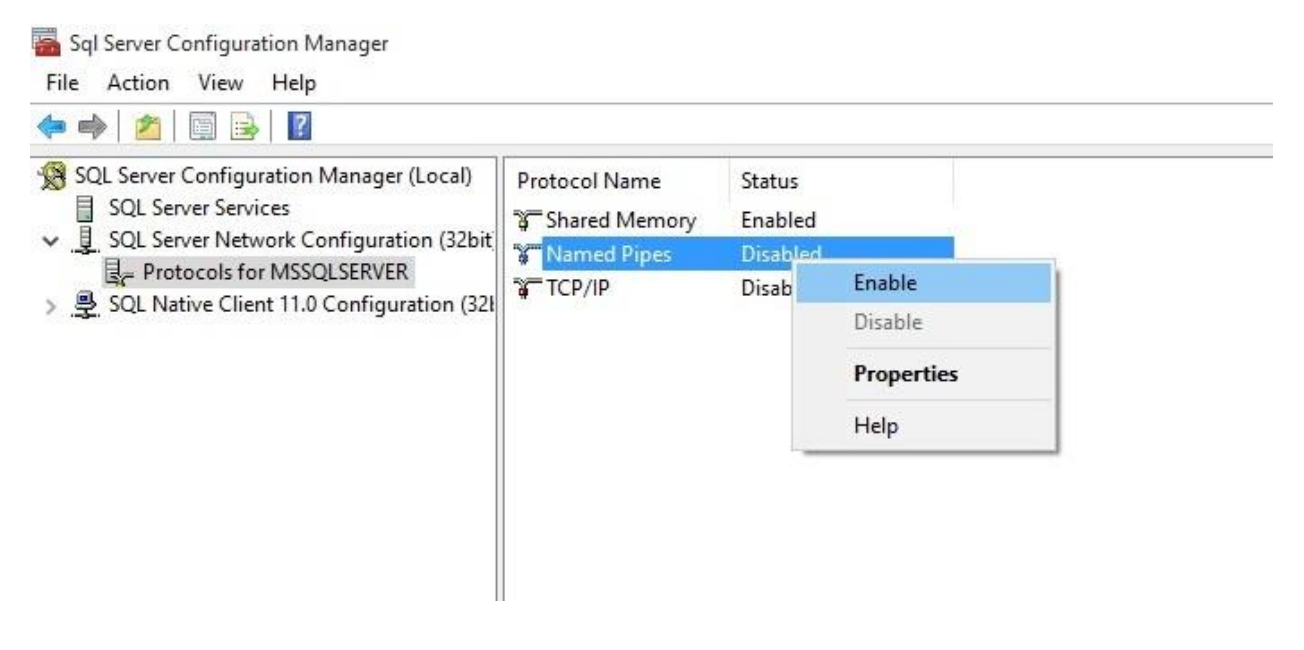

Note: A Warning dialog box will appear, "saying all changes will be saved and demanding you to restart your computer" Click OK button, make sure you enable the protocols and restart your system.

Configuration setting for Windows 7

# C. Configuration setting for Windows 7.

These are the steps:

Step 1. Click on the Start button on the task bar, and navigate to All Programs.

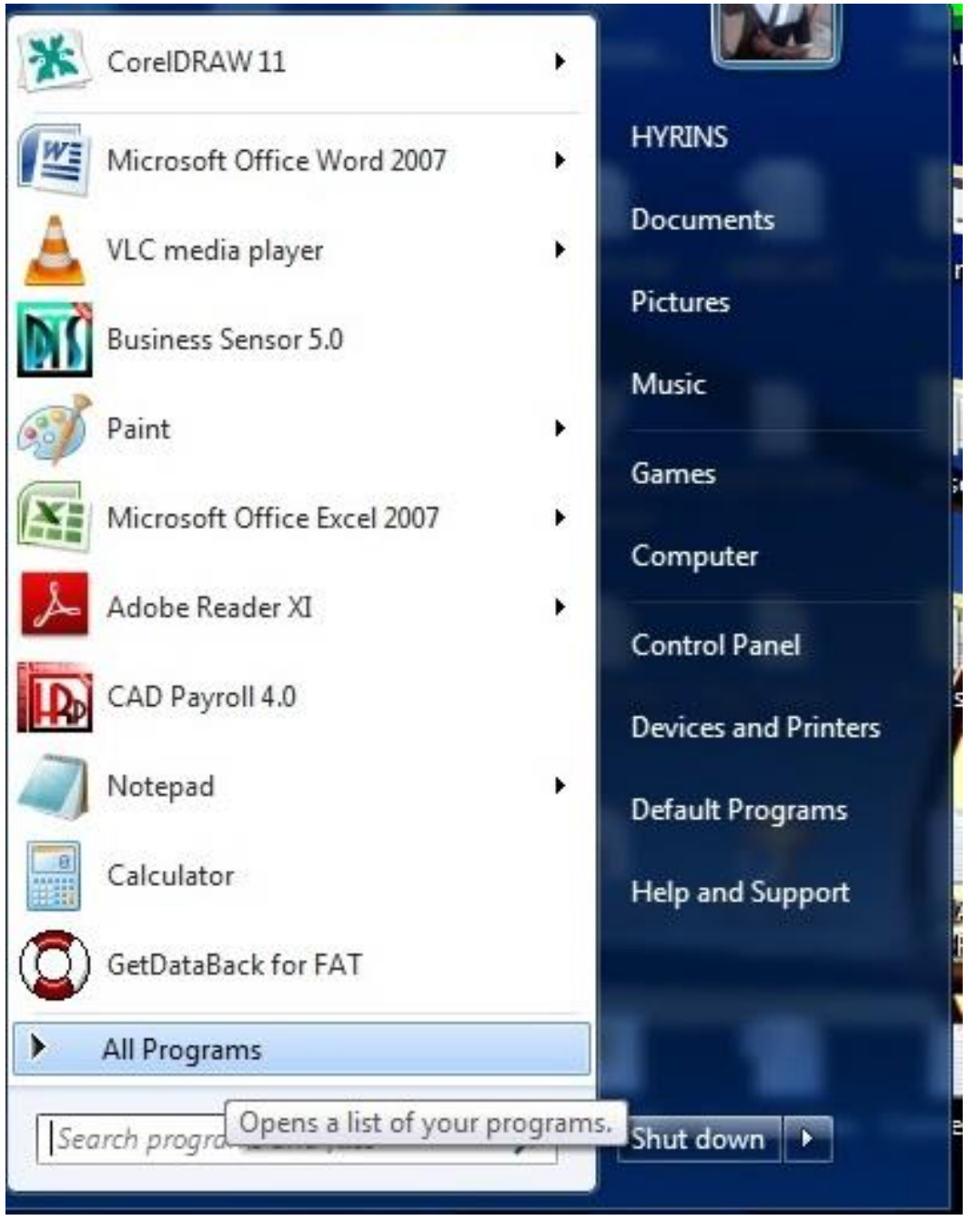

Step 2. Scroll down to **Microsoft SQL Server 2008 R2** and click, and then navigate to **Configuration Tools** and click.

Step 3. Then click on **SQL Server Configuration Manager** to open the interface.

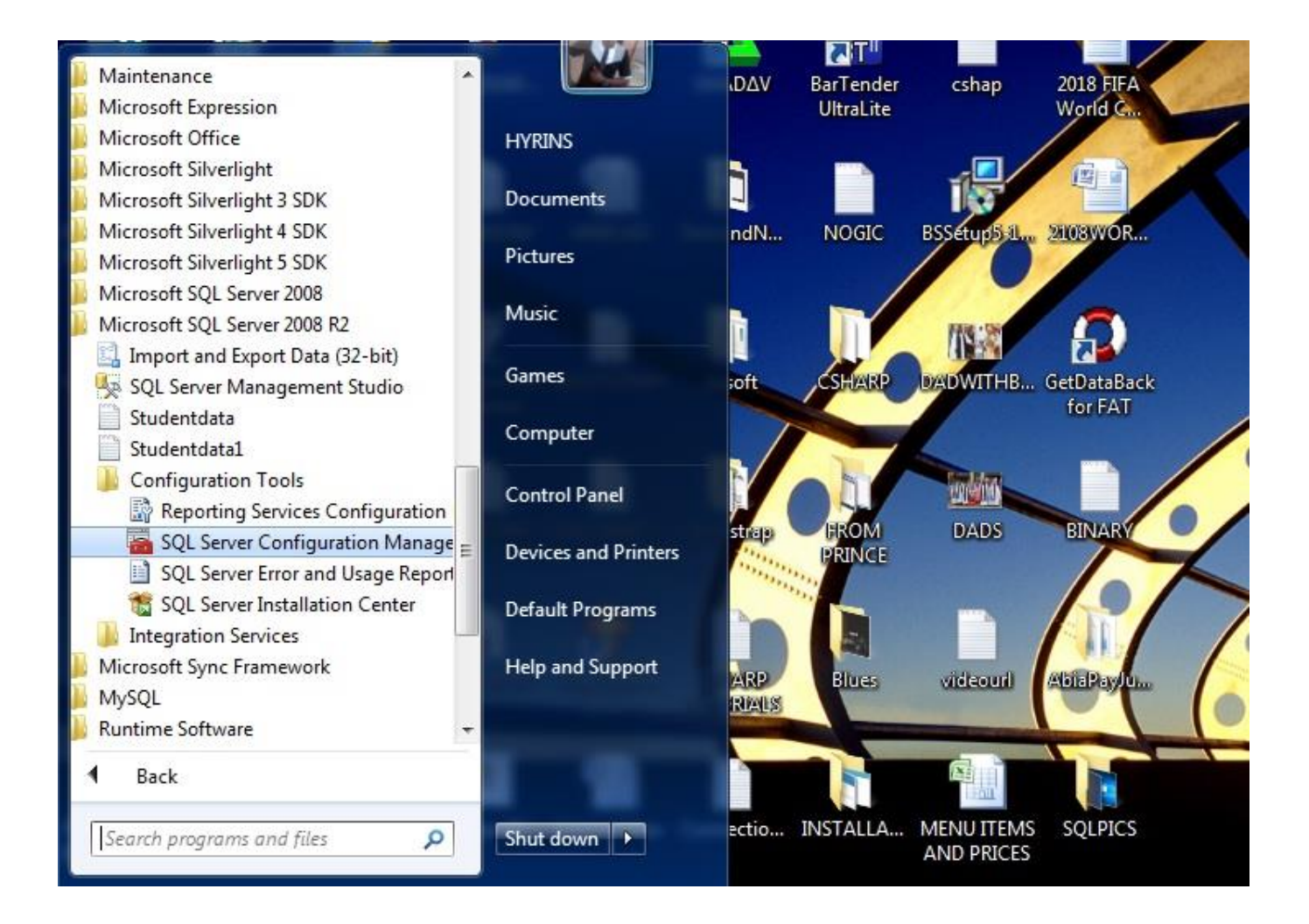

### Step 4.

We need to make Start Mode automatic. Just click on **SQL Server Services** and navigate to **SQL Server (SQLEXPRESS)** and right click on the Start Mode column, and click on its **Properties** 

| Sql Server Configuration Manager                                                    |                                                                                                    | 1000                                     |                                                      |                                                                                      |                              |                  |
|-------------------------------------------------------------------------------------|----------------------------------------------------------------------------------------------------|------------------------------------------|------------------------------------------------------|--------------------------------------------------------------------------------------|------------------------------|------------------|
| File         Action         View         Help                                       |                                                                                                    |                                          |                                                      |                                                                                      |                              |                  |
| SQL Server Configuration Manager (Local)                                            | Name                                                                                                    | State                                    | Start Mode                                           | Log On As                                                                            |                              | Process ID       |
| □ SQL Server Network Configuration         ▶ □ SQL Native Client 10.0 Configuration | SQL Server (SQLEXPRESS) SQL Server (MSSQLSERVER) SQL Server Agent (SQLEXPRESS) SQL Server Browser SQL Server Agent (MSSQLSERVER) | Stopped<br>Stopped<br>Stopped<br>Stopped | Other (Boc<br>Other (Boc<br>Other (Boc<br>Other (Boc | Note NT AUTHORT<br>Start<br>Stop<br>Pause<br>Resume<br>Restart<br>Properties<br>Help | Y\NE<br>Y\NE<br>Y\LO<br>Y\LO | 0<br>0<br>0<br>0 |

Step 5. Click on **Service** tab and navigate to **Start Mode**, in front of Start Mode is Disabled our aim is to enable it, click on it and select Automatic. It means this service will start automatically. Then click on **Apply** button and **OK** Button to save your actions. Do the same for SQL Server (MSSQLSERVER) and SQL Server Browser.

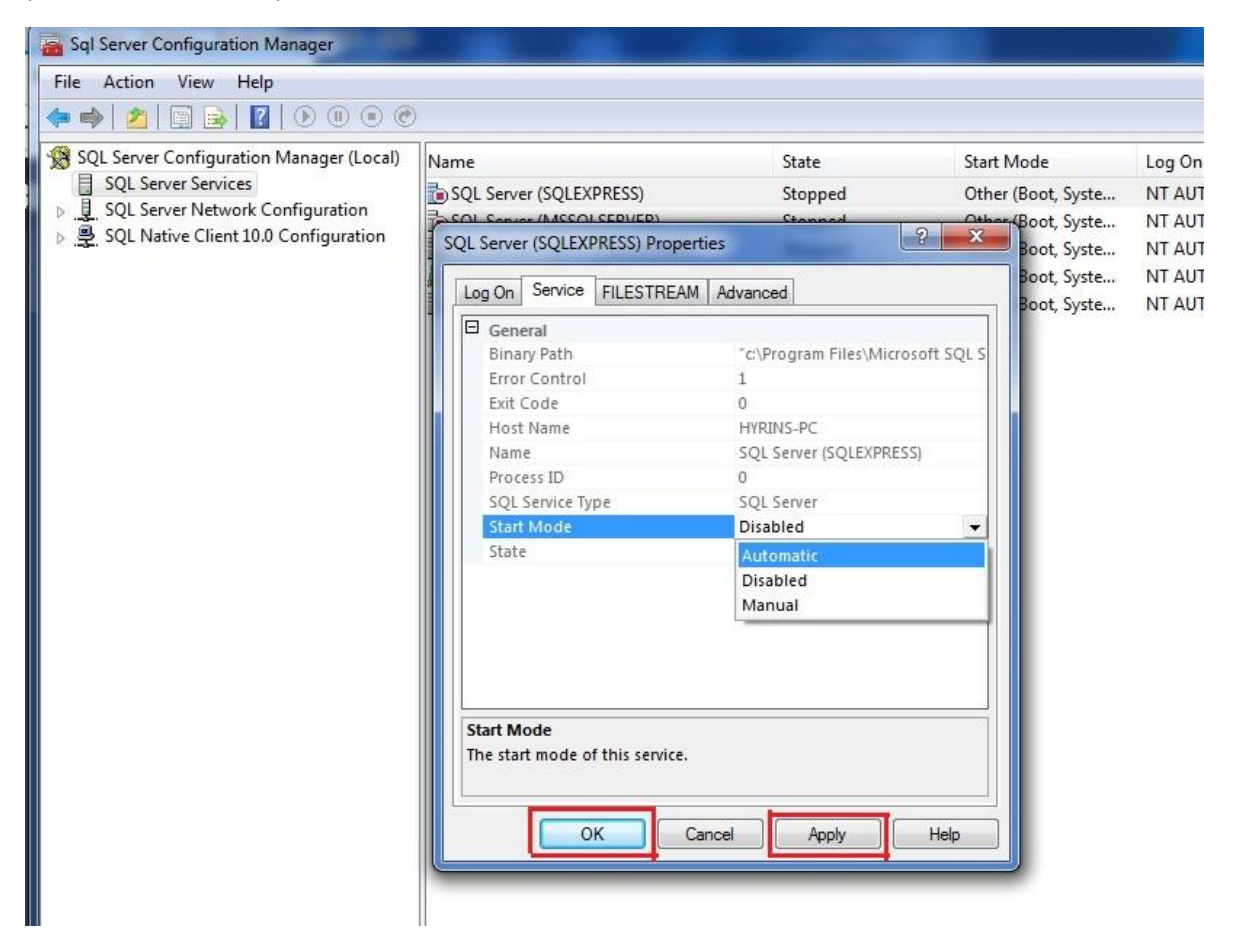

Note: The interface will look like this after the start mode for SQL Server (SQLEXPRESS), SQL Server (MSSQLSERVER) and SQL Server Browser are pu in automatic

| File Action View Help                    |                                |         |                    |                 |            |
|------------------------------------------|--------------------------------|---------|--------------------|-----------------|------------|
| 🗧 🏟 🛛 🔁 🖌 🔂                              |                                |         |                    |                 |            |
| SQL Server Configuration Manager (Local) | Name                           | State   | Start Mode         | Log On As       | Process II |
| SQL Server Services                      | SQL Server (SQLEXPRESS)        | Stopped | Automatic          | NT AUTHORITY\NE | 0          |
| SQL Server Network Configuration         | SQL Server (MSSQLSERVER)       | Stopped | Automatic          | NT AUTHORITY\NE | 0          |
| SQL Native Client 10.0 Configuration     | SQL Server Agent (SQLEXPRESS)  | Stopped | Other (Boot, Syste | NT AUTHORITY\NE | 0          |
|                                          | SQL Server Browser             | Stopped | Automatic          | NT AUTHORITY\LO | 0          |
|                                          | SQL Server Agent (MSSQLSERVER) | Stopped | Other (Boot, Syste | NT AUTHORITY\NE | 0          |
|                                          |                                |         |                    |                 |            |
|                                          |                                |         |                    |                 |            |
|                                          |                                |         |                    |                 |            |
|                                          |                                |         |                    |                 |            |
|                                          |                                |         |                    |                 |            |
|                                          |                                |         |                    |                 |            |

Step 6. Right click on the SQL Server (SQLEXPRESS) under the **State** column to start it's service. Likewise, right click on SQL Server (MSSQLSERVER) and start the service, and SQL Server Browser.

| Sql Server Configuration Manager                                                                           |                                                                                                    |                        |                                                                   |                    |                                                                          | - O X               |
|----------------------------------------------------------------------------------------------------|----------------------------------------------------------------------------------------------------|------------------------|-------------------------------------------------------------------|--------------------|--------------------------------------------------------------------------|---------------------|
| File         Action         View         Help                                                              |                                                                                                    |                        |                                                                   |                    |                                                                          |                     |
| 😵 SQL Server Configuration Manager (Local)                                                                 | Name                                                                                                    | State                  | Start Mode                                                        | 1                  | Log On As                                                                | Process ID          |
| SQL Server Services                                                                                        | SQL Server (SQLEXPRESS)                                                                                           | Stopped                | Automatic                                                         |                    | NT AUTHORITY\NE                                                          | 0                   |
| <ul> <li>J.g. SQL Server Network Configuration</li> <li>J. SQL Native Client 10.0 Configuration</li> </ul> | SQL Server (MSSQLSERVER)<br>SQL Server Agent (SQLEXPRESS)<br>SQL Server Browser<br>SQL Server Agent (MSSQLSERVER) | Stopi<br>Runr<br>Stopi | Start<br>Stop<br>Pause<br>Resume<br>Restart<br>Properties<br>Help | tem, Di<br>tem, Di | NT AUTHORITY/NE<br>NT AUTHORITY/NE<br>NT AUTHORITY/LO<br>NT AUTHORITY/NE | 0<br>0<br>3320<br>0 |

Note: Immediately you click start, the progress bar is going to be displayed showing the service is starting.

| Sql Server Configuration Manager           |                                |         |                         |                 | - <b>-</b> x |
|--------------------------------------------|--------------------------------|---------|-------------------------|-----------------|--------------|
| File Action View Help                      |                                |         |                         |                 |              |
| 🖛 🤿   🖄 🗟 📄 🗟 🖌 🕐 🔍 👁                      |                                |         |                         |                 |              |
| 🛞 SQL Server Configuration Manager (Local) | Name                           | State   | Start Mode              | Log On As       | Process ID   |
| SQL Server Services                        | SQL Server (SQLEXPRESS)        | Stopped | Automatic               | NT AUTHORITY\NE | 0            |
| SQL Server Network Configuration           | SQL Server (MSSQLSERVER)       | Stopped | Automatic               | NT AUTHORITY\NE | 0            |
| SQL Native Client 10.0 Configuration       | SQL Server Agent (SQLEXPRESS)  | Stopped | Other (Boot, System, Di | NT AUTHORITY\NE | 0            |
|                                            | 👼 SQL Server Browser           | Running | Automatic               | NT AUTHORITY\LO | 3320         |
|                                            | SQL Server Agent (MSSQLSERVER) | Stopped | Other (Boot, System, Di | NT AUTHORITY\NE | 0            |
| SQL S                                      | erver Configuration Manager    |         | )                       |                 |              |
|                                            | Starting ser                   | vice    |                         |                 |              |
|                                            | Close                          |         | ]                       |                 |              |

.

Step 7. Click on that small arrow by the side of SQL Server Network Configuration and navigate to **Protocols for MSSQLSERVER** and click

| Sql Server Configuration Manager                                                                                                    |                                                               |                                  |  |
|----------------------------------------------------------------------------------------------------|---------------------------------------------------------------|----------------------------------|--|
| File Action View Help                                                                                                    |                                                               |                                  |  |
|                                                                                                    | <u>1</u> 20                                                   |                                  |  |
| SQL Server Configuration Manager (Local)                                                                                                    | Protocol Name                                                 | Status                           |  |
| SQL Server Services<br>Q. SQL Server Network Configuration<br>Protocols for MSSQLSERVER<br>Protocols for SQLEXPRESS<br>SQL Native Client 10.0 Configuration | শ্ব Shared Memory<br>শ্ব Named Pipes<br>শ্ব TCP/IP<br>শ্ব VIA | Disabled<br>Disabled<br>Disabled |  |

Step 8. Then right click on Shared Memory under status and click Enable, Right click on Named Pipes also and click Enable and also TCP/IP.

| 🚡 Sql Server Configuration Manager       |               |        |            |  |
|------------------------------------------|---------------|--------|------------|--|
| File Action View Help                    |               |        |            |  |
| 🗢 🔿 🖄 🖾 🗟 🖬                              |               |        |            |  |
| SQL Server Configuration Manager (Local) | Protocol Name | Status |            |  |
| SQL Server Services                      | Shared Memory | Disab  |            |  |
| SQL Server Network Configuration         | Vamed Pipes   | Disab  | Enable     |  |
| = Protocols for SOLEXPRESS               | TCP/IP        | Disab  | Disable    |  |
| ▷ 勇 SQL Native Client 10.0 Configuration | AIV           | Disab  | Properties |  |
|                                          |               |        | Help       |  |
|                                          |               |        |            |  |
|                                          |               |        |            |  |
|                                          |               |        |            |  |
|                                          |               |        |            |  |
|                                          |               |        |            |  |

Note: Immediately you are starting the protocol, there will be a warning telling you that the changes will be saved... Just click **OK** button and move on to the second protocol and click enable, also make sure you enable TCP/IP. You may not enable VIA.

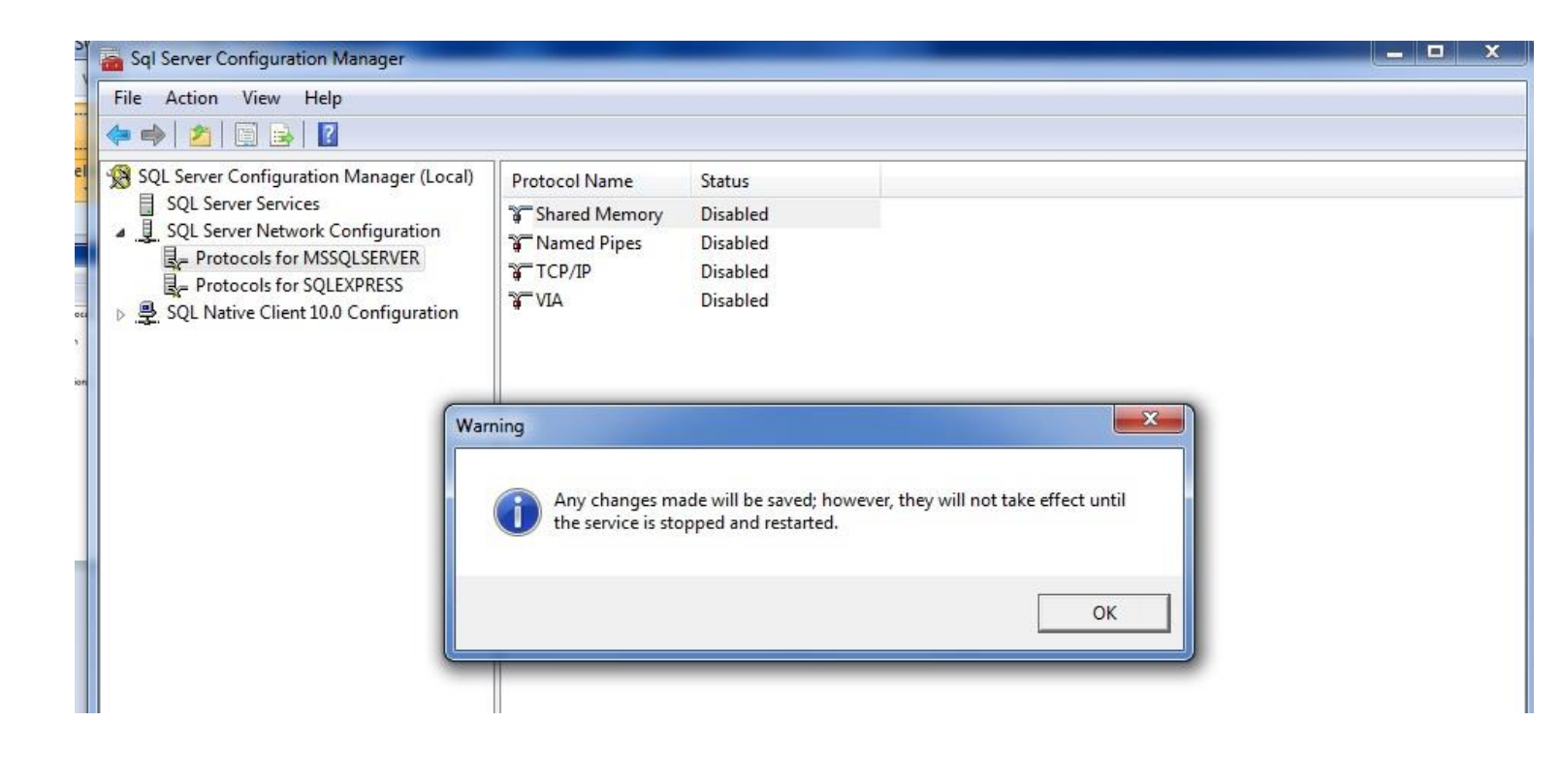

**Step 9.** And Finally, click on **Protocols for SQLEXPRESS**, then on the right side of the screen, make sure you enable Named Pipes and TCP/IP or you enable all the protocols except VIA by right clicking them and enable the protocols as you did with the Protocols for MSSQLSERVER.

| SP   | 🚡 Sql Server Configuration Manager                                                                                      |                 |              |            |   |  |
|------|----------------------------------------------------------------------------------------------------|-----------------|--------------|------------|---|--|
|      | File Action View Help                                                                                                   |                 |              |            |   |  |
|      | 🗢 🔿   🖄   🖼 😹   🚺                                                                                                    |                 |              |            |   |  |
| el   | SQL Server Configuration Manager (Local)                                                                                | Protocol Name   | Statu        | IS         |   |  |
|      | <ul> <li>SQL Server Services</li> <li>J. SQL Server Network Configuration</li> <li>Protocols for MSSQLSERVER</li> </ul> | G Shared Memory | Enab<br>Enab | led<br>led |   |  |
|      | Protocols for SQLEXPRESS                                                                                                |                 | D            | Enable     |   |  |
| .ec  | ▷ 🞅 SQL Native Client 10.0 Configuration                                                                                |                 |              | Disable    |   |  |
| tion |                                                                                                    |                 |              | Properties |   |  |
|      |                                                                                                    |                 |              | Help       | ] |  |
|      |                                                                                                    |                 |              |            | - |  |

Then click on Close button to exit the interface.

# **Business Sensor Installation**

#### To install the BS Software, follow these steps:

Step 1: Double click on the Business Sensor setup file(BSSetup) for installation

|                          |                                         |                             |                   | ×    |
|--------------------------|-----------------------------------------|-----------------------------|-------------------|------|
| 🔊 🖓 - 📕 🕨 BS Setup       |                                         |                             | Search BS Setup   | - 3  |
| ile Edit View Tools Help |                                         |                             |                   |      |
| Organize 🔹 🔂 Install 💌   | Share with 👻 New folder                 |                             | ) · · · ·         | 0    |
| 🚖 Favorites              | Name                                    | Date modified               | Туре              | Size |
| 📃 Desktop                | <b>過</b> BSSetup5.msi                   | 06-Jul-2015 8:29 AM         | Windows Installer | 68   |
| 🔛 Recent Places          | CRRuntime_32bit_13_0_6.msi              | 22-May-2013 6:23            | Windows Installer | 75   |
| 🚺 Downloads              | 聞 dotNetFx40_Full_x86_x64.exe           | 18-Mar-2010 7:44            | Application       | 49   |
| 😌 Dropbox                | SQLEXPRWT_x86_ENU_2008R2.exe            | 27-Mar-2092 10:33           | Application       | 315  |
| と Google Drive           |                                         |                             |                   |      |
| 🗃 Libraries              |                                         |                             |                   |      |
| Documents                |                                         |                             |                   |      |
| 👌 Music                  |                                         |                             |                   |      |
| E Pictures               |                                         |                             |                   |      |
| Videos                   |                                         |                             |                   |      |
| Computer                 |                                         |                             |                   |      |
| 🏭 Win7 (C:)              |                                         |                             |                   |      |
| 😋 Win8 (D:)              |                                         |                             |                   |      |
| 🗣 Network                |                                         |                             |                   |      |
|                          |                                         | m                           | N                 |      |
| BSSetup5.msi             | Date modified: 06-Jul-2015 8:29 AM Date | e created: 13-Aug-2015 6:00 | I PM              |      |
| Windows Installer Pack   | age Size: 66.5 MB                       |                             |                   |      |

Step 2: Click on Next button to start the installation.

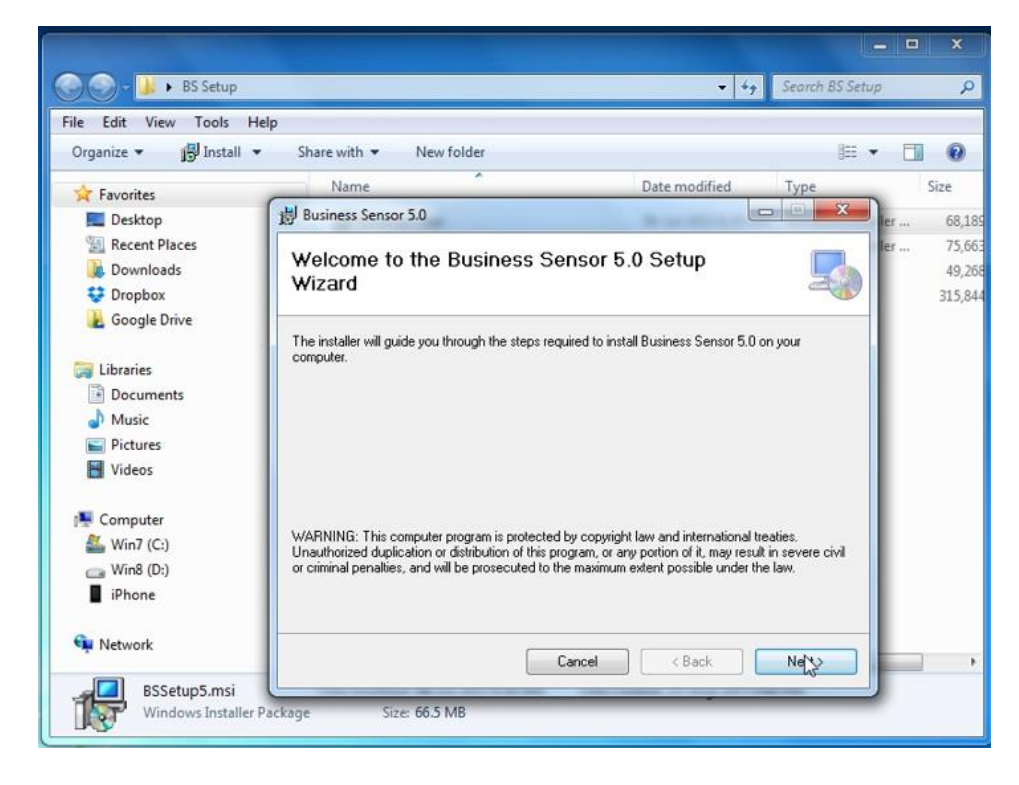

**Step 3:** You can select where your installation file will be located by typing-in the file path or clicking the Browse button to select the file path for the installation. Note: Make sure "**Everyone**" is checked. Click Next button to proceed or Back button if you have any correction to make.

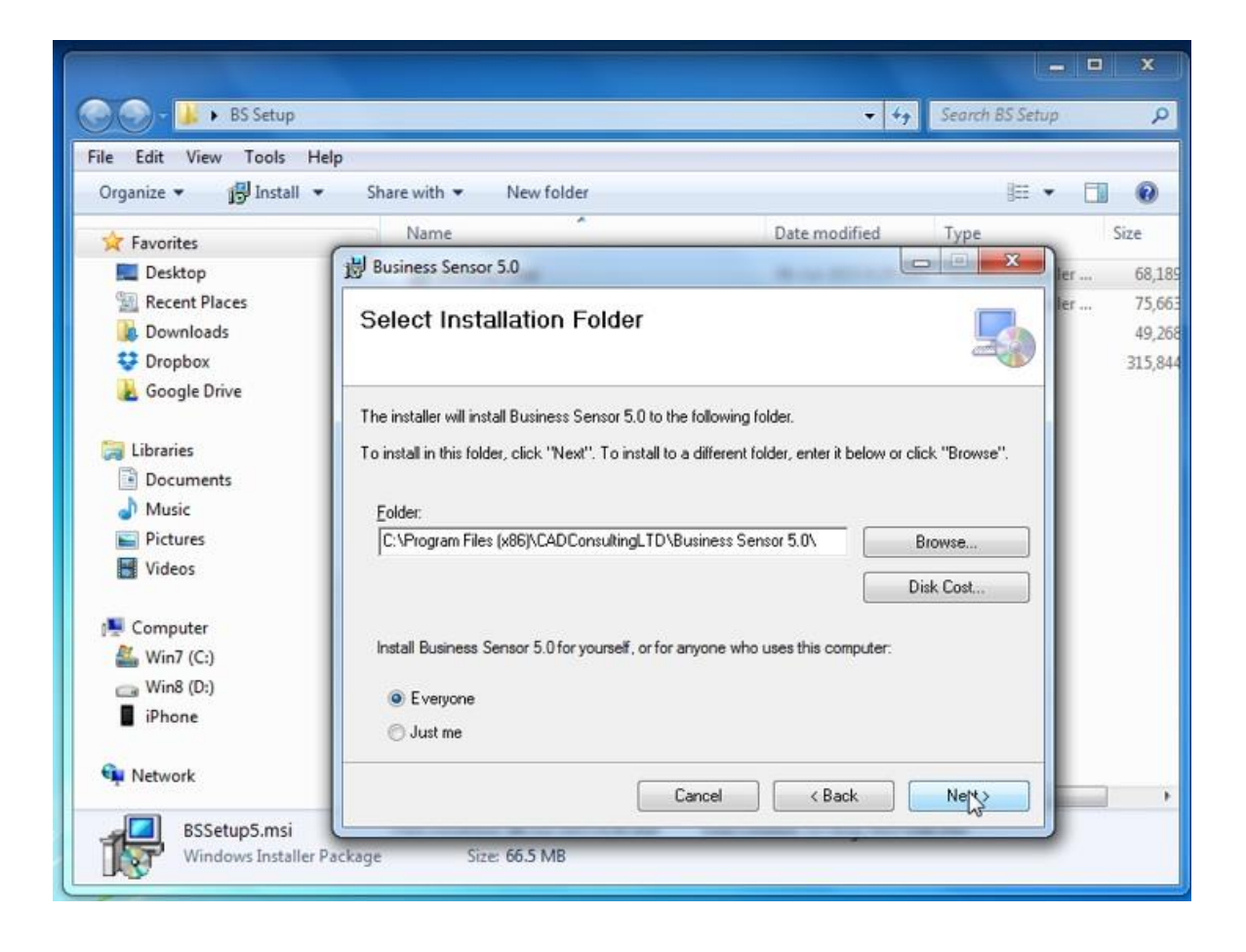

Step 4: On the Confirm installation page, click on the Next button to start the installation.

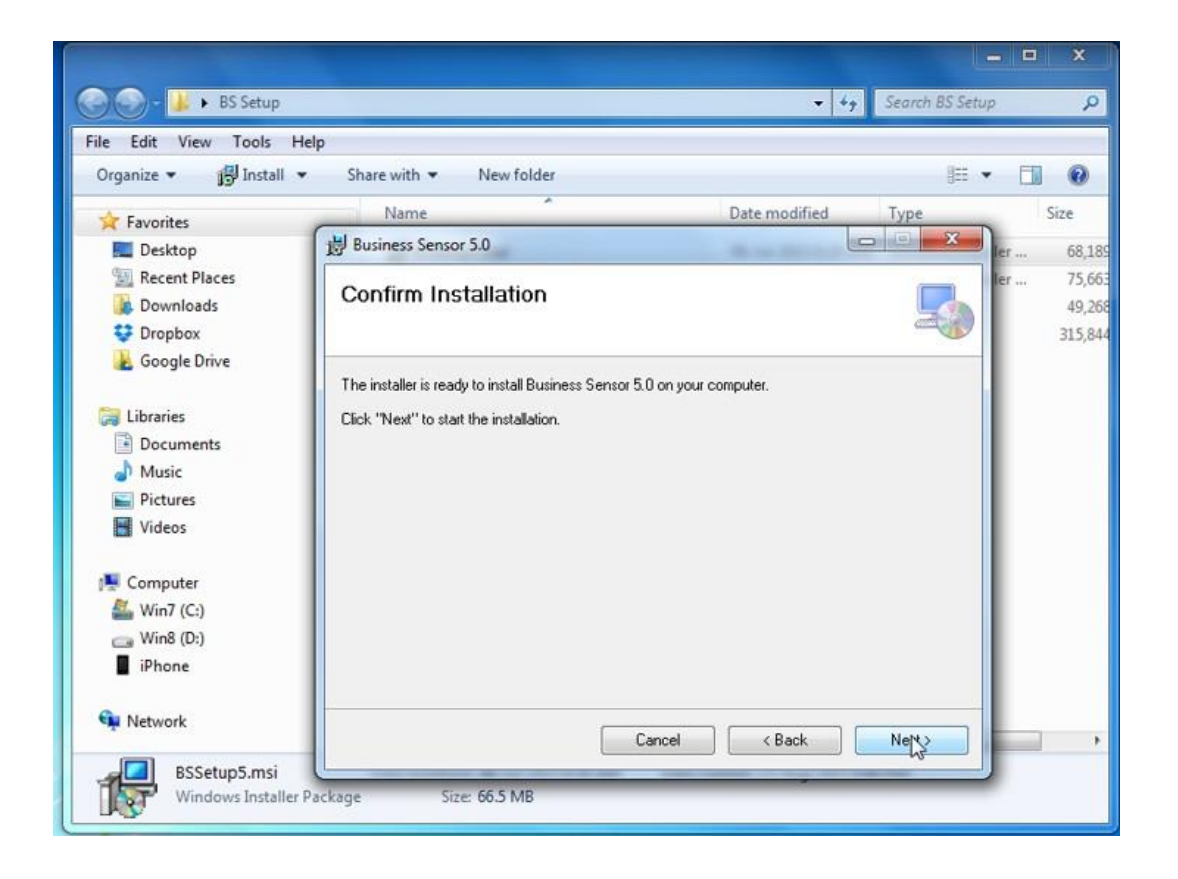

Step 5: After the installation, click on the "Close" button to exit the installation page.

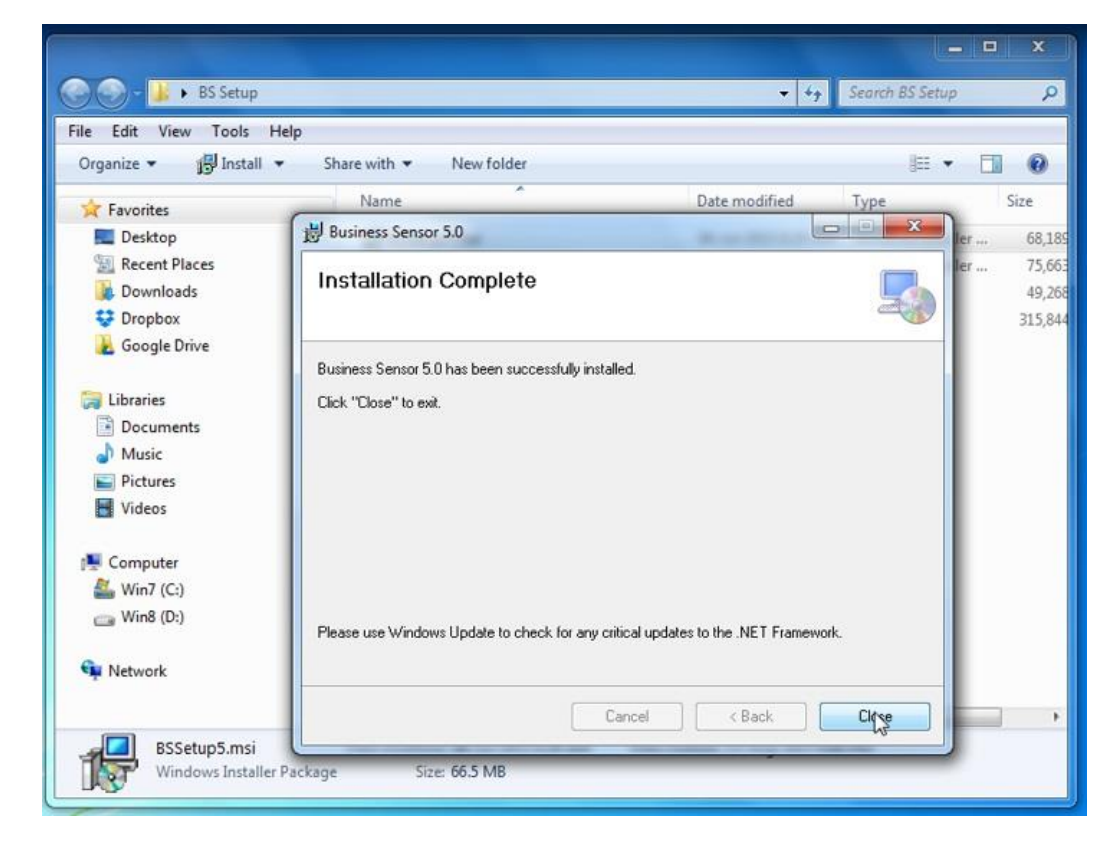

## How To Start Business Sensor

Step 1

(a) On the desktop, double click on Business Sensor shortcut icon on desktop.

or

(b) i: On the task bar, click on start button

ii: Click on All Programs or All Apps depending on the Windows version

iii: Locate Business Sensor and click.

Step 2: Business Sensor Database setup dialog page pops up, then,

a: Click on the Refresh button to list all the servers name on the network or your computer.

b: Select Server Name from the list (i.e. the name you supplied when you were installing SQL Server.)

c: For server system, make sure that the "This Computer is my Server Computer" is checked.

|         | ¢           |                       |              | M                        |               | 44           | 44           | 1                     |   |
|---------|-------------|-----------------------|--------------|--------------------------|---------------|--------------|--------------|-----------------------|---|
| al<br>T | Cre<br>Inte | BusinessSensor Data   | base Setup   |                          |               |              | YY           |                       |   |
|         |             | Server Information    |              |                          |               |              |              |                       |   |
| 1       |             |                       | This Compute | er is my Server Computer |               |              |              |                       | Y |
| RO      | REP         | Select Server Name:   | HYRINS-PC    |                          | - R           | efresh 🛞     | m            | YY                    |   |
|         |             | Organization          | 7            |                          | * Test C      | Connection 🛃 | N            |                       | 1 |
|         | ۵           |                       | Create New   | w Company 🖉 Or Attac     | n An Mdf File |              |              | $\boldsymbol{\gamma}$ | 7 |
|         | Lec         | Always Display This F | age On Start |                          |               |              | Ur           | Y                     | > |
|         |             | Ok Ok                 |              |                          |               | Cancel 🔛     | m            | v                     |   |
|         | 2           | <u>A</u> 🞼            |              | Min and                  | um            | urr          | M            |                       | r |
|         | SM          | ADAV CADBioHR         | Before       | Charles M                | mu            | m            | $\mathbf{U}$ | r                     |   |
|         |             |                       |              | MONTON!                  | mur           | W            | m            |                       | Γ |
|         | ſ           |                       | 6-           | NDU DU                   | MIN           | AIN          |              |                       |   |

Step 3: Click on the "**Create New Company**" button to create your organization. A dialog box appears asking about your assurance; just click on the "**Yes**" button to continue.

| ¢           |                         |                                                 |                   |
|-------------|-------------------------|-------------------------------------------------|-------------------|
| Cre<br>Inte | BusinessSensor Data     | pase Setup                                      | YYY               |
| 8           | Server Information      | This Computer is my Server Computer             | 222               |
| REP         | Select Server Name:     | HYRINS-PC *                                     | Refresh 🛞         |
| m           | Organization            | •                                               | Test Connection 🔯 |
| ۵           | _                       | 🚱 Create New Company 🖉 Or Attach An Mdf File    |                   |
| Lec         | Vou wa                  | nt to create a new organization?                |                   |
| E<br>SM     |                         | Are you sure you want to create a new organizat | tion data?        |
| Sivi        |                         | Yes                                             | No                |
| Dem         | andN CAD Payroll<br>4.0 | INSTALLA                                        | MARK              |

Step 4: Type-in your organization name and select the location for your database from "**Select Data Folder Directory**" and Click on the Ok button to continue.

| erver Information                 |                                     | ×                   |
|-----------------------------------|-------------------------------------|---------------------|
|                                   | This Computer is my Server Computer |                     |
| elect Server Name:                | HYRINS-PC +                         | Refresh 🚱           |
| Irganization                      |                                     | Test Connection 🛃   |
| Information<br>Organization Name: | TRAINING1                           | × •                 |
| Organization Name:                | TRAINING1                           |                     |
| Data Folder:                      |                                     |                     |
| Data Folder:                      | Set Da                              | ta Folder Directory |

# Step 5:

From the poped up dialog box (Browse for folder) select from the directories listed orclick on the **Make New Folder** button to create your organisation folder, and click on the Ok button to

#### continue.

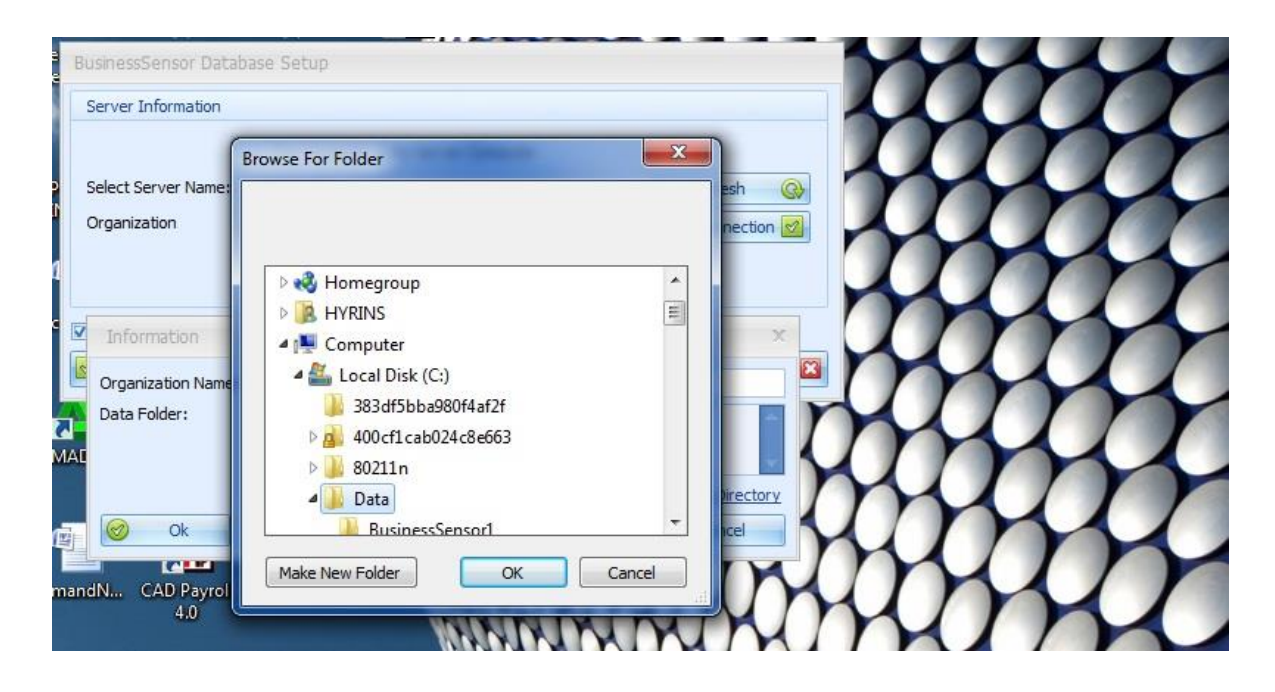

The organization's name will be displayed in the "Organisation" field, then, click on the Ok button to start your Business Sensor software.

| BusinessSensor Data                 | base Setup                          |                     | Y                                   | ~ |
|-------------------------------------|-------------------------------------|---------------------|-------------------------------------|---|
| Server Information                  |                                     |                     |                                     |   |
| Select Server Name:<br>Organization | This Computer is my Server Computer |                     |                                     | r |
|                                     | HYRINS-PC                           | 🔹 🛛 Refresh 🛛 🚱     | m                                   |   |
|                                     | TRAINING1                           | * Test Connection 🛃 |                                     |   |
|                                     | Create New Company                  | n An Mdf File       | Um                                  | Y |
| a 🔽 Always Display This I           | Page On Start                       |                     | m                                   |   |
| 🗹 Ok                                |                                     | Cancel 🗵            | m                                   |   |
| A 16                                |                                     | umun                | MU.                                 | r |
| MADAV CADBioHR                      | Before installing                   | mum                 | $\mathcal{I}\mathcal{I}\mathcal{I}$ | Y |
| <u> </u>                            | 1006000                             | amanya              | m                                   |   |

For how to download Business Sensor, refer to Introduction.

**Registration or Licensing**